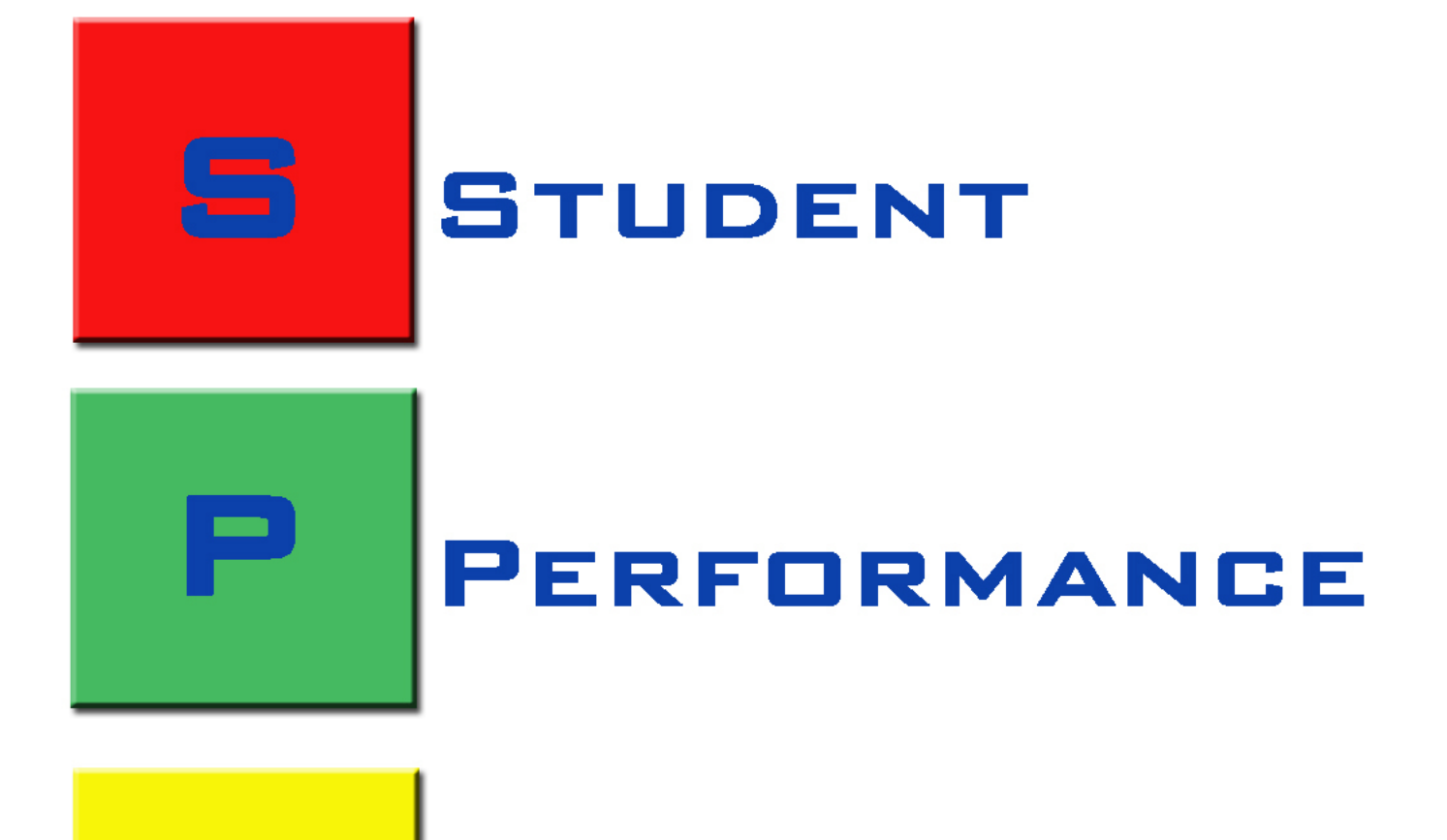

# INDICATORS

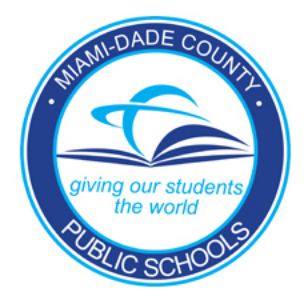

## Table of Contents

| System Overview1                                                            |
|-----------------------------------------------------------------------------|
| Log in to the Employee Portal2                                              |
| Accessing the Student Performance Indicators (SPI) Application4             |
| SPI Toolbar and Other Functions                                             |
| Teacher Schedule                                                            |
| Student List                                                                |
| PMP Information9                                                            |
| FCAT Statistical Reports – For Administrators Only11                        |
| Sample of the FCAT SSS Two-Year Summary Reading report in PDF format        |
| Student Achieving Counts by Category (in Reading, also available in Math)13 |
| Percent Ranking by FCAT Score (in Reading, also available by Math)14        |
| Student Learning Gains Comparison15                                         |
| Students with ESOL Level 1 – 416                                            |
| Student Prior Year Classes – FCAT Reading Levels17                          |
| Exporting the Report to Excel                                               |
| Download All Scores – For Administrators Only                               |
| Excel Help20                                                                |
| Assessment Data                                                             |
| Whom To Contact For Assistance                                              |

### System Overview

*Miami-Dade County Public Schools (M-DCPS) Information Technology Services (ITS)* has developed the **Student Performance Indicators (SPI)** application to provide access to individual student performance data based on results of the Florida Comprehensive Assessment Test (FCAT). This information can be useful in gauging the performance of the school related to base information.

The *Student Performance Indicators (SPI)* application is now available in the **Portal**, under the **Applications / Sites** tab.

This M-DCPS Web **Student Performance Indicators** application will assists staff with the following:

- Allows authorization levels for administrative and instructional staff.
- Provides FCAT content area scores.
- Demographic information by class for all students in a school.
- Allows data to be downloaded, by class or entire school, into a spreadsheet.
- Allow teachers to view or download student information for only the classes they teach.
- Printable FCAT summary reports can be generated within the application by class/section.
- Allows administrators and additional staff authorized through RACF, to view all classes and perform a school-wide download.
- Regional Center staff can view information for any school in their Regional Center.
- District staff can view information for all schools in all Region centers.

1

### Log in to the Employee Portal

To access the **SPI Web application**, log in to the DadeSchools.net Employee Portal at <a href="http://www.dadeschools.net">http://www.dadeschools.net</a>

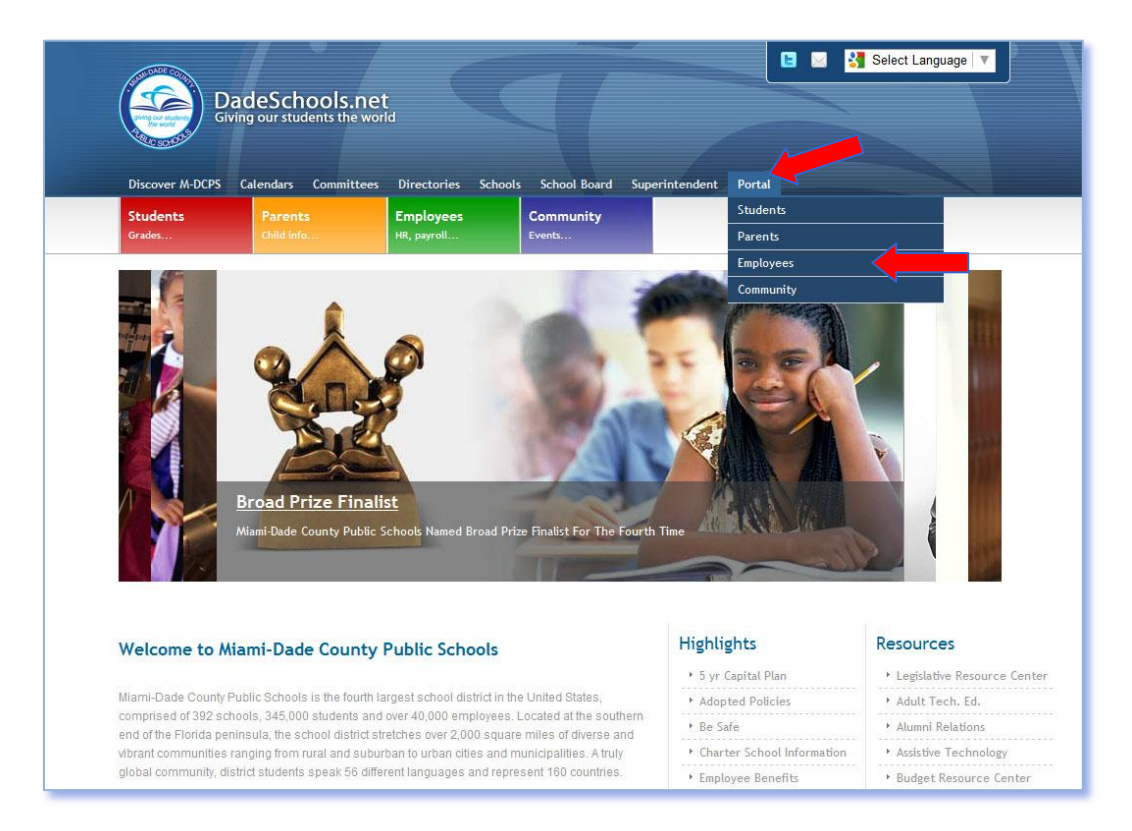

- ▼ Click the Portal tab
- ▼ Select Employees

The **M-DCPS Portal Login** screen will display.

- ▼ Type Username
- ▼ Type Password
- ▼ Click LOGIN

The **Employee Portal** page will display.

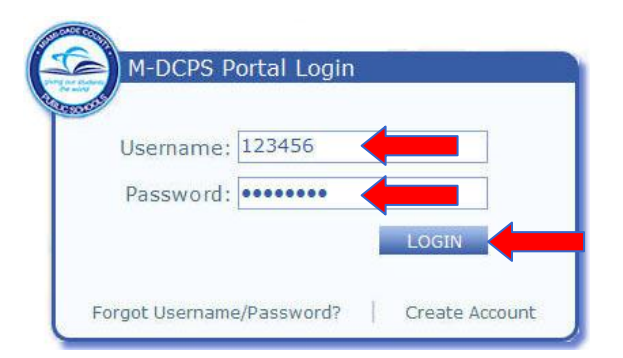

From the Employee Portal page,

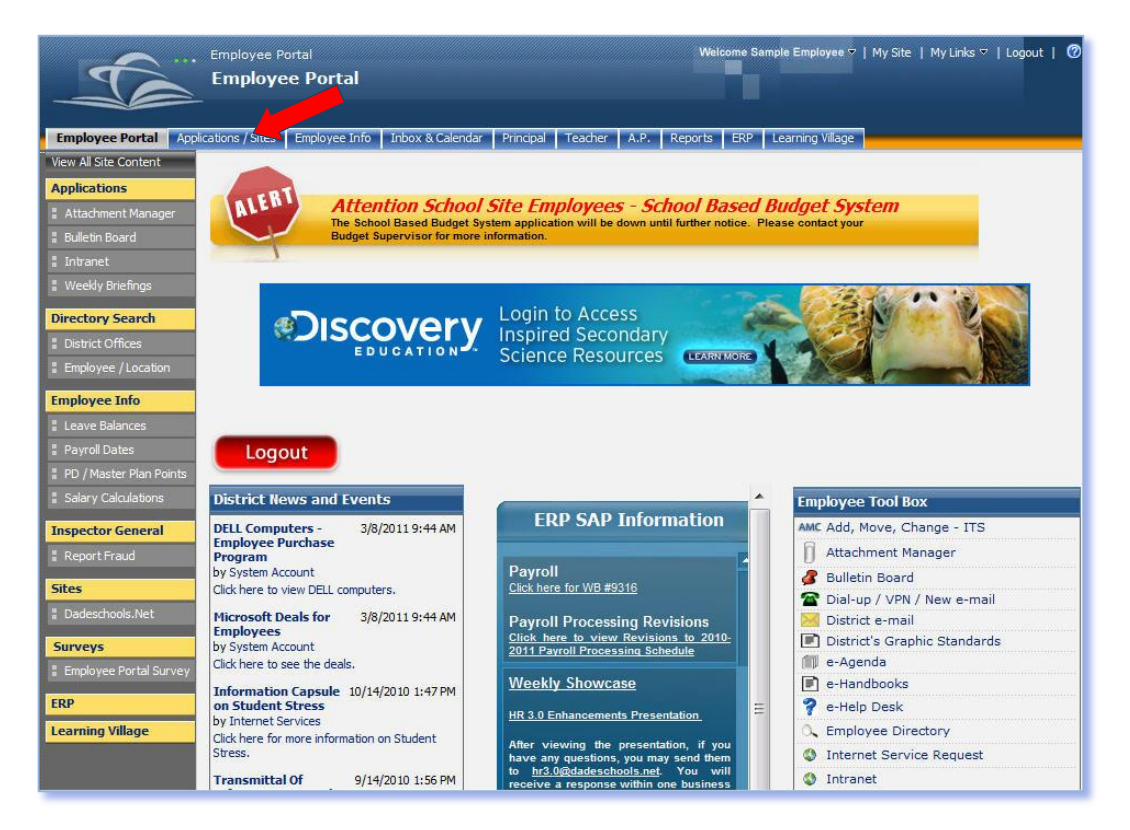

### ▼ Click Applications / Sites

The Applications / Sites page will display.

### Accessing the Student Performance Indicators (SPI) Application

From the Applications / Sites page, under My Applications,

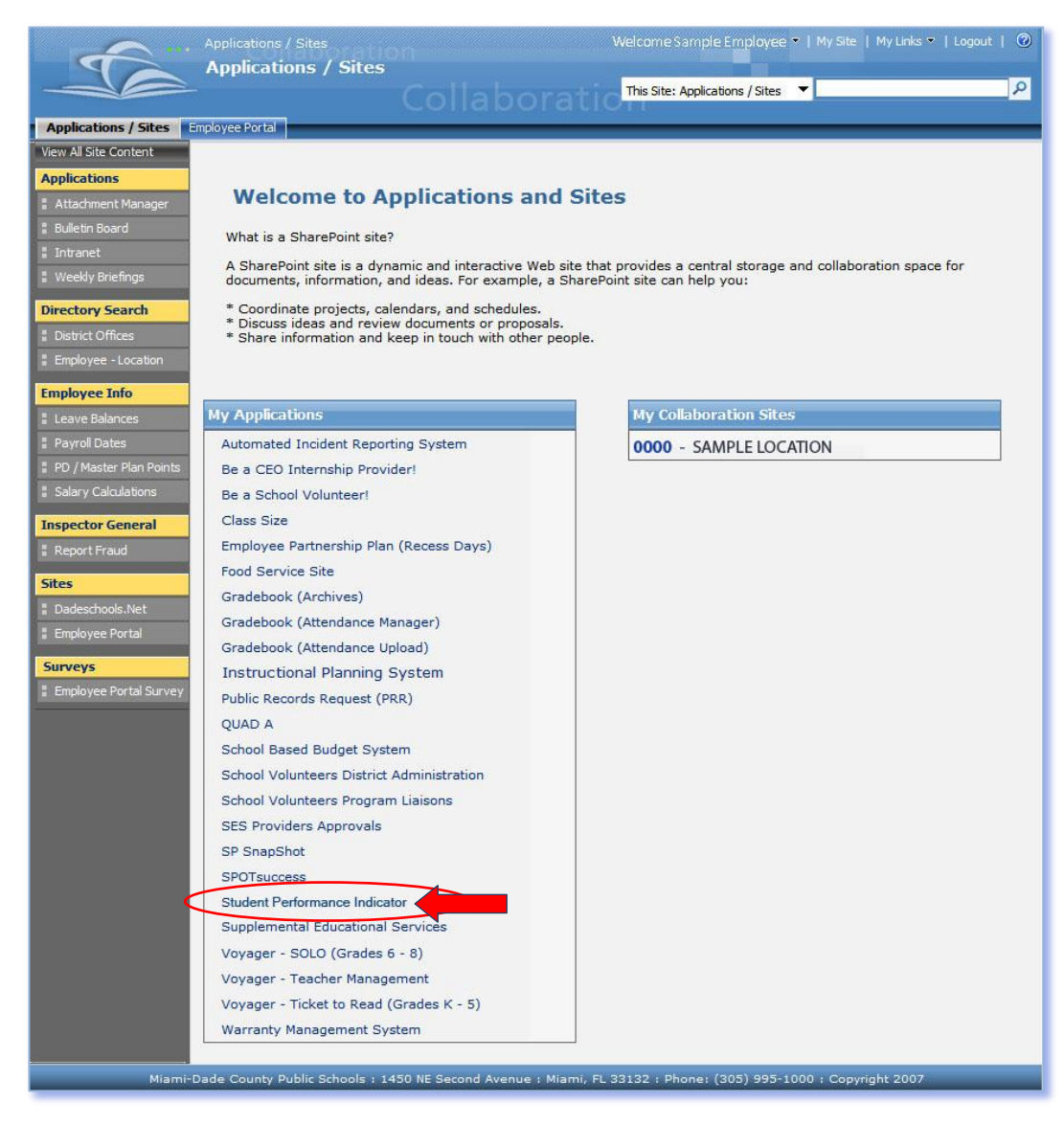

#### ▼ Click Student Performance Indicators

The Student Performance Indicators Home page will display.

An **IMPOTANT NOTICE** displays on the home page: "Be advised that by accessing some of the following information, you may be in violation of Federal/State Privacy Laws. You may access this information only to perform the duties and functions described in your job description. Please be sure to store all downloads and reports in a secure place."

After reading the disclosure information,

| Close Student Performance Indicators                                                                                                    | Miami-Dade County Public Schools                             |               |
|----------------------------------------------------------------------------------------------------|--------------------------------------------------------------|---------------|
| measaya centar                                                                                                    |                                                              |               |
| Instructional Planning System (IPS) / Home                                                                                                    | Friday, May 20, 2011                                         |               |
| Help                                                                                                    |                                                              |               |
|                                                                                                    |                                                              |               |
| IMPORTANT NOTICE                                                                                                    |                                                              |               |
| Be advised that by accessing some of the following information, you may be in<br>violation of Federal/State Privacy Laws. You may access this information only to<br>perform the duties and functions described in your job description. |                                                              |               |
| Please be sure to store all downloads and reports in a secure place.                                                                                                    |                                                              |               |
| Assessment Data                                                                                                    |                                                              |               |
| Continue                                                                                                    |                                                              |               |
|                                                                                                    | NOTE: For informatio<br>viewing Assessment I<br>see page 24. | n on<br>Data, |
|                                                                                                    |                                                              |               |
|                                                                                                    |                                                              |               |

#### ▼ Click Continue

The **Student Performance Indicators** (**SPI**) page will display. The information displayed on this page is dependent upon the user's RACF access. Teachers may view only their students and courses (WSPI). Administrative users may view all Teachers and all Courses (WSPA). All lists and downloaded data include student test scores and demographics. [See the Teacher Schedule page on page 8.]

| truction            | al Planning System (IPS) / Home / Re                                                                                                    | gion School List / School Admin |                                                                | Monday, May 23, 2011 |
|---------------------|----------------------------------------------------------------------------------------------------|---------------------------------|----------------------------------------------------------------|----------------------|
| eports<br>271 - BEI | Gownload Scores     Generation     Generation | No<br>autho<br>infor<br>this a  | DTE: User's RACF<br>rization will determ<br>mation displayed o |                      |
| #                   | Employee (D                                                                                                    | Employee Name                   |                                                                | age. (Users with wa  |
| 1                   | 000011                                                                                                    | SAMPLE TEACHER 1                | Win ha                                                         | we access to speci   |
| 2                   | 000012                                                                                                    | SAMPLE TEACHER 2                | clas                                                           | s information. User  |
| 3                   | 000013                                                                                                    | SAMPLE TEACHER 3                | with V                                                         | /SPA will have acco  |
| 4                   | 000014                                                                                                    | SAMPLE TEACHER 4                |                                                                |                      |
| 5                   | 000015                                                                                                    | SAMPLE TEACHER 5                | to al                                                          | l class information  |
| 6                   | 000016                                                                                                    | SAMPLE TEACHER 6                | 100                                                            | 14                   |
| 7                   | 000017                                                                                                    | SAMPLE TEACHER 7                | 151                                                            | 14                   |
| 8                   | 000018                                                                                                    | SAMPLE TEACHER 8                | 13                                                             | 9                    |
| )                   | 000019                                                                                                    | SAMPLE TEACHER 9                | 76                                                             | 53                   |
| 0                   | 000020                                                                                                    | SAMPLE TEACHER 10               | 108                                                            | 6                    |
| 1                   | 000021                                                                                                    | SAMPLE TEACHER 11               | 137                                                            | 13                   |
| 2                   | 000022                                                                                                    | SAMPLE TEACHER 12               | 58                                                             | 23                   |
| 3                   | 000023                                                                                                    | SAMPLE TEACHER 13               | 97                                                             | 7                    |
| 4                   | 000024                                                                                                    | SAMPLE TEACHER 14               | 143                                                            | 13                   |
| 1777                | 000025                                                                                                    | DAMPLE TEACHER 15               | 128                                                            | 0                    |

### SPI Toolbar and Other Functions

The information displayed on this page is dependent upon the user's RACF access. The sample page below reflects the School Administrator's view. *[See the Teacher Schedule page on page 7.]* 

| -                           | Student Performar                                                                                                    | Navigation                                                                                                    | links.                                                                                                    | Miami-Dad                                                                                                    | e County Public Sch                                                                                                    |
|-----------------------------|----------------------------------------------------------------------------------------------------|----------------------------------------------------------------------------------------------------|----------------------------------------------------------------------------------------------------|----------------------------------------------------------------------------------------------------|----------------------------------------------------------------------------------------------------|
| lanning System (IP          | S) / Home / Region School List / School                                                                                                    | Admin                                                                                                    |                                                                                                    | _                                                                                                    | Monday, May 23, 2011                                                                                                    |
| E SCHOOL<br>w Teathers View | Courses School sc<br>downloa                                                                                                    | ores can be<br>ded to the                                                                                                    |                                                                                                    |                                                                                                    | TEACHER LIS                                                                                                    |
| Employee 10                 | -                                                                                                    | nplovee Name                                                                                                    |                                                                                                    | Total Students                                                                                                    | Total Courses                                                                                                    |
| 000011                      |                                                                                                    | E TEACHER 1                                                                                                    |                                                                                                    | 0                                                                                                    | 0                                                                                                    |
| 000012                      | ECAT Statistical                                                                                                    | E TEACHER 2                                                                                                    |                                                                                                    | 54                                                                                                    | 26                                                                                                    |
| 000012                      |                                                                                                    | E TEACHER 3                                                                                                    |                                                                                                    | 92                                                                                                    | 10                                                                                                    |
| 000014                      | Report (with                                                                                                    | E TEACHER 4                                                                                                    |                                                                                                    | 102                                                                                                    | 6                                                                                                    |
| 000015                      | WSPA                                                                                                    | E TEACHER 5                                                                                                    |                                                                                                    | 550                                                                                                    | 41                                                                                                    |
| 000016                      | and hand and have                                                                                                    | E TEACHER 6                                                                                                    |                                                                                                    | 106                                                                                                    | 12                                                                                                    |
| 000017                      | authorization                                                                                                    | E TEACHER 7                                                                                                    |                                                                                                    | 151                                                                                                    | 14                                                                                                    |
| 000018                      | only) and                                                                                                    | E TEACHER 8                                                                                                    |                                                                                                    | 13                                                                                                    | 9                                                                                                    |
| 000019                      | Internet Link to                                                                                                    | E TEACHER 9                                                                                                    |                                                                                                    | 76                                                                                                    | 53                                                                                                    |
| 000020                      | Internet Link to                                                                                                    | E TEACHER 10                                                                                                    |                                                                                                    | 108                                                                                                    | 6                                                                                                    |
| 000021                      | F.D.O.E.                                                                                                    | E TEACHER 11                                                                                                    |                                                                                                    | 137                                                                                                    | 13                                                                                                    |
| 000022                      | information                                                                                                    | E TEACHER 12                                                                                                    |                                                                                                    | 58                                                                                                    | 23                                                                                                    |
| 000023                      | information.                                                                                                    | E TEACHER 13                                                                                                    |                                                                                                    | 97                                                                                                    | 7                                                                                                    |
| 000024                      | SAM                                                                                                    | PLE TEACHER 14                                                                                                    |                                                                                                    | 143                                                                                                    | 13                                                                                                    |
| 000025                      | SAM                                                                                                    | PLE TEACHER 15                                                                                                    |                                                                                                    | 128                                                                                                    | 8                                                                                                    |
|                             | Ianning System (TP:           Download Scores           SCHOOL           w Teahers         View           Employee 0           000011           000012           000013           000014           000016           000017           000018           000019           000020           000021           000023           000024 | Ianning System (TPS) / Home / Region School List / School Sc<br>Control Control | Ianning System (TPS) / Home / Region School List / School Admin         Download Scores + Help +         School Scores can be downloaded to the         School Scores can be downloaded to the         Employee *         Employee *         C00011         FCAT Statistical         ETEACHER 1         000012         000013         000014         WSPA         ETEACHER 5         000016         000017         000018         000019         Internet Link to         FTEACHER 10         ETEACHER 1         000020         Internet Link to         FTEACHER 11         000020         FTEACHER 12         ETEACHER 13 | Image: Sector of the sector of the sector | Employee b       Employee b       Total Students         000011       FCAT Statistical       ETEACHER 1       0         000012       FCAT Statistical       ETEACHER 2       54         000013       Report (with       ETEACHER 3       92         000016       authorization       ETEACHER 4       102         000017       Only and       ETEACHER 5       550         000018       only) and       ETEACHER 8       13         000019       Internet Link to       ETEACHER 1       108         000010       F.D.O.E.       ETEACHER 1       102         000013       TEACHER 1       102       103         000014       WSPA       ETEACHER 5       550         000016       authorization       ETEACHER 1       102         000017       only) and       ETEACHER 1       151         000020       Internet Link to       TEACHER 10       108         000021       F.D.O.E.       ETEACHER 10       108         000023       Information       ETEACHER 13       97         000024       SMMELE TEACHER 14       143 |

Use the Navigation links, located on the upper left of the page, to return to previous pages.

**Reports** – School administrator access allows you to view *FCAT Statistical Reports*, Internet links to the *School Performance Grade Report*, and *Return On Investment/School Efficiency Measure* pages.

**Download Scores** – Data from SPI can be downloaded into spreadsheet applications such as Excel. For administrators the download is school based.

Help – Displays General User Information, Frequently Asked Questions, and Contact Information.

**View Teachers** – List of all teachers in the school, for school administrator only. Click on a teacher's name to view the courses. Click on a course name to view the students in that class.

**View Courses** – List of all courses in the school, for school administrator only. Click on a course name to view the students in that class.

### Teacher Schedule

The Teacher Schedule displays the teacher's courses; the course name, sequence number, section number, and total students.

To view the students in a course (Student List),

| me /                  | Teacher Schedule                                                                                                  |                                                                                              |                                                                                                    | τι                                                                | uesday, June 21, 20                                                                             |
|-----------------------|----------------------------------------------------------------------------------------------------|----------------------------------------------------------------------------------------------|----------------------------------------------------------------------------------------------------|-------------------------------------------------------------------|-------------------------------------------------------------------------------------------------|
| 0 - SAI               | MPLE SCHOOL                                                                                                    |                                                                                              |                                                                                                    | SCHEDULE   S                                                      | SAMPLE TEACHER                                                                                  |
|                       |                                                                                                    |                                                                                              |                                                                                                    |                                                                   |                                                                                                 |
| #                     | Sequence Number                                                                                                   | Section Number                                                                               | Course Name                                                                                                    | Total Students                                                    | FCAT Scores                                                                                     |
| ¢                     | Sequence Number<br>A09                                                                                            | Section Number                                                                               | Course Name<br>English 3                                                                                                    | Total Students                                                    | FCAT Scores<br>See Scores                                                                       |
|                       | Sequence Number<br>A09<br>H10                                                                                     | Section Number<br>02<br>01                                                                   | Course Name<br>English 3<br>English Honors 3                                                                                | Total Students 22 23                                              | FCAT Scores<br>See Scores<br>See Scores                                                         |
|                       | Sequence Number<br>A09<br>H10<br>T10                                                                              | Section Number           02           01           02                                        | Course Name<br>English 3<br>English Honors 3<br>English Honors 3                                                            | Total Students 22 23 7                                            | FCAT Scores<br>See Scores<br>See Scores<br>See Scores                                           |
|                       | Sequence Number<br>A09<br>H10<br>T10<br>W01                                                                       | Section Number           02           01           02           01           02           01 | Course Name<br>English 3<br>English Honors 3<br>English Honors 3<br>English 1                                               | Total Students           22           23           7           25 | FCAT Scores<br>See Scores<br>See Scores<br>See Scores<br>See Scores<br>See Scores               |
| ¥                     | Sequence Number<br>A09<br>H10<br>T10<br>W01<br>W01                                                                | Section Number<br>02<br>01<br>02<br>01<br>01<br>02                                           | Course Name<br>English 3<br>English Honors 3<br>English Honors 3<br>English 1<br>English 1                                  | Total Students 22 23 7 25 24                                      | FCAT Scores<br>See Scores<br>See Scores<br>See Scores<br>See Scores<br>See Scores               |
| 1<br>2<br>3<br>4<br>5 | Sequence Number           A09           H10           T10           W01           W01           W01           W10 | Section Number<br>02<br>01<br>02<br>01<br>02<br>01<br>02<br>01                               | Course Name<br>English 3<br>English Honors 3<br>English Honors 3<br>English 1<br>English 1<br>English 1<br>English Honors 3 | Total Students 22 23 7 25 24 14                                   | FCAT Scores<br>See Scores<br>See Scores<br>See Scores<br>See Scores<br>See Scores<br>See Scores |

#### ▼ Click on one of the courses

The page will change to the Student List. All the students in that class will display. The student ID number, student name, grade tested, a link to the test scores, and PMP Info, will also display on the page.

| lessage                         | Center                                                         | Student Performance Indicators (SP                                                                                   | 21)<br>S.                                    |                            | Miami-Dade C                                                                     | ounty Public Scho                                                                      |
|---------------------------------|----------------------------------------------------------------|----------------------------------------------------------------------------------------------------|----------------------------------------------|----------------------------|----------------------------------------------------------------------------------|----------------------------------------------------------------------------------------|
| ome /                           | Teacher Schedule                                               | / Student List                                                                                                    |                                              |                            | Tues                                                                             | day, June 21, 2011                                                                     |
| Help                            |                                                                | 160) ——                                                                                                    |                                              |                            |                                                                                  |                                                                                        |
| 0000 - SA                       | MPLE SCHOOL                                                    | Click Help for general user information.                                                                             |                                              |                            | ENGLISH                                                                          | HONORS 3   T10_02                                                                      |
|                                 | Student ID                                                     |                                                                                                    | Grade Tested                                 | Tier III Retainee          | Test Scores                                                                      | PMP Info                                                                               |
| #                               |                                                                |                                                                                                    | Grade Footed                                 |                            |                                                                                  |                                                                                        |
| #                               | 000001                                                         | SAMPLE STUDENT 1                                                                                                    | 10                                           | No                         | See Scores                                                                       | Select Year                                                                            |
| #<br>1<br>2                     | 0000001                                                        | SAMPLE STUDENT 1<br>SAMPLE STUDENT 2                                                                                 | 10                                           | No                         | See Scores<br>See Scores                                                         | Select Year<br>Select Year                                                             |
| #<br>1<br>2<br>3                | 0000001 0000002 0000003                                        | SAMPLE STUDENT 1<br>SAMPLE STUDENT 2<br>SAMPLE STUDENT 3                                                             | 10<br>10<br>10<br>10                         | No<br>No<br>No             | See Scores<br>See Scores<br>See Scores                                           | Select Year<br>Select Year<br>Select Year                                              |
| #<br>1<br>2<br>3<br>4           | 0000001<br>0000002<br>0000003<br>0000004                       | SAMPLE STUDENT 1<br>SAMPLE STUDENT 2<br>SAMPLE STUDENT 3<br>SAMPLE STUDENT 4                                         | 10<br>10<br>10<br>10<br>10                   | No<br>No<br>No             | See Scores<br>See Scores<br>See Scores<br>See Scores                             | Select Year<br>Select Year<br>Select Year<br>2010 - 2011                               |
| #<br>1<br>2<br>3<br>4<br>5      | 0000001<br>0000002<br>0000003<br>0000004<br>0000005            | SAMPLE STUDENT 1<br>SAMPLE STUDENT 2<br>SAMPLE STUDENT 3<br>SAMPLE STUDENT 4<br>SAMPLE STUDENT 5                     | 10<br>10<br>10<br>10<br>10<br>10<br>10       | No<br>No<br>No<br>No<br>No | See Scores<br>See Scores<br>See Scores<br>See Scores<br>See Scores               | Select Year<br>Select Year<br>Select Year<br>2010 - 2011<br>2010 - 2011                |
| #<br>1<br>2<br>3<br>4<br>5<br>6 | 0000001<br>0000002<br>0000003<br>0000004<br>0000005<br>0000006 | SAMPLE STUDENT 1<br>SAMPLE STUDENT 2<br>SAMPLE STUDENT 3<br>SAMPLE STUDENT 4<br>SAMPLE STUDENT 5<br>SAMPLE STUDENT 6 | 10<br>10<br>10<br>10<br>10<br>10<br>10<br>10 | No<br>No<br>No<br>No<br>No | See Scores<br>See Scores<br>See Scores<br>See Scores<br>See Scores<br>See Scores | Select Year<br>Select Year<br>Select Year<br>2010 - 2011<br>2010 - 2011<br>Select Year |

Use the navigation links, located on the upper left of the page, to return to previous pages.

Help contains General User Information, Frequently Asked Questions, and Contact List.

7

### Student List

To view detailed information for the student, from the Student List,

| e<br>Isage ( | Center                                                                                                    | Student Performance in                                 | dicators (SFI)                       |    |                                     | Witann-Dade C   | ounty rubhe seno    |
|--------------|----------------------------------------------------------------------------------------------------|--------------------------------------------------------|--------------------------------------|----|-------------------------------------|-----------------|---------------------|
| ne / '       | Teacher Schedule / St                                                                                          | udent List                                             |                                      |    |                                     | Tues            | sday, June 21, 2011 |
| elp 🕨        |                                                                                                    |                                                        |                                      |    |                                     |                 |                     |
| 0 - SAN      | IPLE SCHOOL                                                                                                    |                                                        |                                      | _  |                                     | ENGLISH         | HONORS 3   T10_02   |
|              |                                                                                                    |                                                        |                                      |    |                                     |                 |                     |
| #            | Student ID                                                                                                    | Student Name                                           |                                      | 10 | No                                  | See Scores      | PMP Into            |
|              | Date of Birth: 02/09/1994<br>Gender: Male                                                                      | Free or Reduced Lunch: Paid<br>Primary Exceptionality: | LEP Entry Date: N/<br>ESOL Level: N/ | A  | SSS Reading: Pass<br>SSS Math: Pass | Homeroo<br>Grad | m: RET              |
| 2            | 000002                                                                                                    | SAMPLE STUDENT 2                                       |                                      | 10 | No                                  | See Scores      | Select Year 🔻       |
| 3            | 0000003                                                                                                    | SAMPLE STUDENT 3                                       |                                      | 10 | No                                  | See Scores      | Select Year 👻       |
|              | 0000004                                                                                                    | SAMPLE STUDENT 4                                       |                                      | 10 | No                                  | See Scores      | 2010 - 2011         |
| 5            | 000005                                                                                                    | SAMPLE STUDENT 5                                       |                                      | 10 | No                                  | See Scores      | 2010 - 2011         |
| 5            | 0000006                                                                                                    | SAMPLE STUDENT 6                                       |                                      | 10 | No                                  | See Scores      | Select Year 🔻       |
|              | and a second second second second second second second second second second second second second second second |                                                        |                                      | 10 | Nio                                 | Coo Cooros      | Colort Veer -       |

#### ▼ Click on the student ID number

The row will expand to show the student's detailed information.

▼ Click on the student ID again to hide detailed information

To view the current FCAT & NRT Scores, under the Test Score column,

▼ Click **See Scores** 

The Student FCAT & NRT Scores page will open.

| Student FCAT & NRT Sc | cores                                  |             |               |       |       |             |                 |                     |             |                      |             |
|-----------------------|----------------------------------------|-------------|---------------|-------|-------|-------------|-----------------|---------------------|-------------|----------------------|-------------|
| Name: SAMPLE S        | TUDENT                                 |             |               |       |       |             |                 | ID: 0000001         |             |                      |             |
| FCAT SSS Reading      |                                        |             |               |       |       |             |                 |                     | E)          |                      |             |
| FCAT SSS Writing      |                                        |             |               |       |       |             |                 |                     | 8)          |                      |             |
| FCAT SSS Math         |                                        | Student FC  | AT & NRT Scor | es    |       |             |                 |                     |             |                      |             |
| FCAT SSS Science      | Name: SAMPLE STUDENT ID: 0000001       |             |               |       |       |             |                 |                     |             | 0: 0000001           |             |
| NRT Reading & Math    |                                        | FCAT SSS Re | ading         |       |       |             |                 |                     |             |                      |             |
|                       |                                        | Test Date   | Curriculum    | Scale | Level | Development | Words   Phrases | Main Idea   Purpose | Comparisons | Reference   Research | Fass   Fail |
|                       |                                        | 03/2005     | Standard      | 397   | 5     | 2136        | 8               | 18                  | 12          | 4                    | N/A         |
|                       |                                        | 03/2006     | Standard      | 392   | 5     | 2159        | 9               | 15                  | 10          | 8                    | N/A         |
|                       |                                        | 03/2007     | Standard      | 337   | 3     | 1913        | 5               | 17                  | 8           | 6                    | N/A         |
| o show the            | information                            | 03/2008     | Standard      | 334   | 3     | 2000        | 4               | 15                  | 11          | 8                    | N/A         |
|                       | information,                           | 03/2009     | Standard      | 327   | 3     | 2004        | 9               | 15                  | 7           | 4                    | N/A         |
|                       |                                        | 03/2010     | Standard      | 371   | 4     | 2310        | 7               | 19                  | 8           | 11                   | Pass        |
|                       | 🖾 ahaw/hida iaan                       | FCAT SSS Wr | iting         |       |       |             |                 |                     |             |                      | ۲           |
| GIICK                 | Show/hide icon                         | FCAT SSS Ma | th            |       |       |             |                 |                     |             |                      | ۲           |
|                       |                                        | FCAT SSS Sc | ence          |       |       |             |                 |                     |             |                      |             |
|                       |                                        | NRT Reading | & Math        |       |       |             |                 |                     |             |                      |             |
| he row w              | ill expand to show testing information |             |               |       |       |             |                 | lose                |             |                      |             |

for the student.

To hide the information,

- ▼ Click Show/hide icon
- Close to close the Student FCAT & NRT Score window ▼ Click

### **PMP** Information

The student **PMP** plan can be viewed and printed from the **Student List** page. Depending on the RACF authorization, users will have the ability to edit the plan and/or initiate a new plan.

The student may have more than one **Progress Monitoring Plan (PMP)** in the system. The years the student was assessed will display under the PMP Info column.

|          | Tuesday, June 21                                                                                                    |                                              |                                                                          |                                                                                                    | icher Schedule / Student List                                                                        | e / Tea                    |
|----------|----------------------------------------------------------------------------------------------------|----------------------------------------------|--------------------------------------------------------------------------|----------------------------------------------------------------------------------------------------|----------------------------------------------------------------------------------------------------|----------------------------|
|          |                                                                                                    |                                              |                                                                          |                                                                                                    |                                                                                                    | Help                       |
|          |                                                                                                    |                                              |                                                                          |                                                                                                    |                                                                                                    |                            |
| 0.02     | ENGLISH HONORS 3                                                                                                    |                                              |                                                                          |                                                                                                    | MPLE SCHOOL                                                                                          | 000 - SAI                  |
|          |                                                                                                    |                                              |                                                                          |                                                                                                    |                                                                                                    | Jack (1999)                |
|          |                                                                                                    |                                              |                                                                          |                                                                                                    |                                                                                                    |                            |
|          |                                                                                                    |                                              | 8                                                                        |                                                                                                    |                                                                                                    |                            |
|          |                                                                                                    |                                              |                                                                          |                                                                                                    |                                                                                                    | **                         |
| $ \geq $ | Test Scores PMP In                                                                                                    | Tier III Retainee                            | Grade Tested                                                             | Student Name                                                                                                    | Student ID                                                                                           |                            |
|          | Test Scores PMP In<br>See Scores Select Y                                                                                                    | Tier III Retainee<br>No                      | Grade Tested                                                             | Student Name<br>SAMPLE STUDENT 1                                                                                   | 0000001                                                                                              | 1                          |
|          | Test Scores PMP In<br>See Scores Select Y<br>See Scores Select Ye                                                                                                    | No<br>No                                     | Grade Tested<br>10<br>10                                                 | Student Name SAMPLE STUDENT 1 SAMPLE STUDENT 2                                                                     | 0000001<br>0000002                                                                                   | 1 2                        |
|          | Test Scores PMP In<br>See Scores Select Y<br>See Scores Select Y<br>See Scores 2010 - 2<br>Se 2005 - 2                                                                                                    | No<br>No<br>No                               | Grade Tested<br>10<br>10<br>10                                           | Student Name<br>SAMPLE STUDENT 1<br>SAMPLE STUDENT 2<br>SAMPLE STUDENT 3                                           | 0000001<br>0000002<br>0000003                                                                        | 1<br>2<br>3                |
|          | Test Scores         PMP In           See Scores         Select Y           See Scores         Select Y           See Scores         Select Y           See Scores         Solot - 2           See Scores         2010 - 2           See Scores         2010 - 2                                                                                    | No<br>No<br>No<br>No<br>No                   | Grade Tested<br>10<br>10<br>10<br>10<br>10                               | Student Name SAMPLE STUDENT 1 SAMPLE STUDENT 2 SAMPLE STUDENT 3 SAMPLE STUDENT 4                                   | 0000001<br>0000002<br>0000003<br>0000004                                                             | 1<br>2<br>3<br>4           |
|          | Test Scores         PMP in           See Scores         Select Y           See Scores         Select Y           See Scores         2005 - 2           See Scores         2010 - 2           See Scores         2010 - 2                                                                                                    | No<br>No<br>No<br>No<br>No<br>No<br>No       | Grade Tested<br>10<br>10<br>10<br>10<br>10<br>10<br>10                   | Student Name SAMPLE STUDENT 1 SAMPLE STUDENT 3 SAMPLE STUDENT 4 SAMPLE STUDENT 5                                   | Student ID           0000001           0000002           0000003           0000004           0000005 | 1<br>2<br>3<br>4<br>5      |
|          | Test Scores         PMP in           See Scores         Select Yi           See Scores         2010 - 2:           See Scores         2010 - 2:           See Scores         2010 - 2:           See Scores         2010 - 2:           See Scores         2010 - 2:           See Scores         2010 - 2:           See Scores         2010 - 2: | No<br>No<br>No<br>No<br>No<br>No<br>No<br>No | Grade Tested<br>10<br>10<br>10<br>10<br>10<br>10<br>10<br>10<br>10<br>10 | Student Name SAMPLE STUDENT 1 SAMPLE STUDENT 2 SAMPLE STUDENT 3 SAMPLE STUDENT 4 SAMPLE STUDENT 5 SAMPLE STUDENT 5 | Student ID<br>0000001<br>0000002<br>0000003<br>0000004<br>0000005<br>0000006                         | 1<br>2<br>3<br>4<br>5<br>6 |

To view the student's PMP plan, from the Student List, under the PMP Info column,

- ▼ Click the Select Year drop-down menu
- ▼ Select the school year

The Progress Monitoring Plan (PMP) will open.

| Close<br>Message Center |                     |                   | Progress Monite                | oring Plan (PMP)    | Miami-Dade County Public Schools |
|-------------------------|---------------------|-------------------|--------------------------------|---------------------|----------------------------------|
| Instructional Pla       | anning System (IPS) | : Home Page : Tea | cher Schedule : Student List : | Progress Assessment | Thursday, June 23, 2011          |
| I. DEMOGRAPH            | IC INFORMATION      | r                 |                                |                     | Student ID: 0000004              |
| School Name:            | SAMPLE SCHOOL       |                   |                                | Grade Level: 11     | DOB: 02/09/1994                  |
| II. PROGRESS I          | IONITORING PLAN     |                   |                                |                     |                                  |
| Reading                 | <b>Writing</b>      | Science           | Mathematics                    |                     |                                  |

#### ▼ Click Print

The message **"Do you want to open or save WPMP\_MAIN.pdf**" will display. At this time, you can open it or save it to your computer.

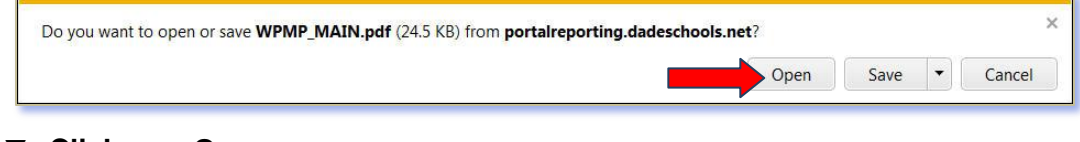

#### ▼ Click Open

The Progress Monitoring Plan (PMP) will open in PDF format.

| it View        | Document Comme                  | ents Forr    | ns Tools Advanced V                            | Vindow Help                   |                |
|----------------|---------------------------------|--------------|------------------------------------------------|-------------------------------|----------------|
| ate PDF        | Combine Files -                 | Expo         | ort • 🔊 • 🔒 • 🥒 •                              | Forms •                       | Seview & Co    |
|                | 🖃 🕋 🗇 🚸                         | 1 / 1        | Ik 🕙 🧠 💿 🤅                                     | 9 70% -                       |                |
| -/             |                                 |              |                                                |                               |                |
|                |                                 | Miar         | ni-Dade County Public Schools                  |                               |                |
|                |                                 | Element      | ary Progress Monitoring Plan (PM               | P)                            |                |
|                |                                 |              | School Year: 2010 - 2011                       |                               |                |
| I. DEMO        | GRAPHIC INFORMATION             |              | 1 1 1 1 1 1 1 1 1 1 1 1 1 1 1 1 1 1 1          | 6 2 1 2 1 1 1 1 1             |                |
| Print Stu      | SAMPLE                          |              | STUDENT                                        | (Middle)                      | 0000001        |
| Current        | ichool                          | 1            | IN THE MERINA AND THE COM                      | Grade Level                   | DOB            |
| -              | SAMPLE SCHOOL                   | 3            |                                                | 11                            | 02/09/1994     |
| II. PRC        | GRESS MONITORING RESUL          | .TS          |                                                |                               |                |
| -              |                                 |              |                                                |                               |                |
|                | Reading                         | writing      | Science                                        | Mathmat                       | ocs            |
| III. STA       | TE ASSESSMENT RESULTS           | (see attache | 1)                                             | -                             |                |
| Developo       | Reading                         | Writing      | Mathmatics                                     | S ECAT \$25 Secret            | cience         |
|                |                                 |              | Number Sense 7                                 |                               |                |
| Content        | Main Idea, Plot, and Purpose 15 |              | Measurement 6                                  | - Content Earth and Spo       | s.e            |
| Area<br>Soores | Comparisons and Cause/Effect 10 |              | Area Geometry 5<br>Soores Algebraic Thinking 3 | Area<br>Soores Life and Envir |                |
|                | Reference and Research 8        | 1            | Data Analysis/Probability 7                    | - Scientific Thin             | king           |
| FCAT NR        | r Percentile: 82 Btanine: 7     | P            | CAT NRT Percentile: 93 Stanine: 8              |                               |                |
| IV. PA         | RENTAL NOTIFICATION - CO        | SULTATION    |                                                |                               |                |
|                |                                 |              | Comments:                                      |                               |                |
|                | NATURES AND ROSITIONS O         | EDEDEONE     | ATTENDING                                      |                               |                |
| v. sig         | VATURES AND POSITIONS C         | F PERSUNS    | ATTENDING (                                    | JUNFERENCE DATE               |                |
| -              |                                 | 2            | (Parent/ Guardian)                             |                               | (Name/ Title   |
| 12             |                                 |              | (Name/ Title)                                  |                               | (Name/ Title   |
| _              |                                 |              | 6. (1997)                                      |                               | and the second |
| VI. PA         | RENTAL NOTIFICATION - AIP       |              |                                                |                               |                |
|                |                                 |              | Comments                                       |                               |                |

To print,

- ▼ Select Printer, if necessary
- ▼ Click OK
- ▼ Click In the upper right, to close the PMP plan

### FCAT Statistical Reports – For Administrators Only

FCAT Statistical Reports are available to administrators to provide additional information. These reports can be viewed, saved and/or printed. Some of the reports will open in PDF format; other reports will be generated in a Web based report viewer that can be exported to different formats such as Excel and PDF. [See sample of a PDF report on page 12 and starting on page 13, see samples of the reports that generate in the Web based report viewer.]

Two additional links will display under the Reports link:

- School Performance Grade Report (link to School Information Clearinghouse Web page)
- Return On Investment/School Efficiency Measure (link to the Florida Department of Education Web page)

| se       |                           |               | Student Performance Indicators                                       | Miami-Da       | de County Public Sc |
|----------|---------------------------|---------------|----------------------------------------------------------------------|----------------|---------------------|
| essage   | Lenter                    |               |                                                                      |                |                     |
| tructio  | n N P                     | S) / Home / F | Region School List / School Admin                                    |                | Monday, May 23, 201 |
| anorte   | Download Scores           |               |                                                                      |                |                     |
| CAT 5    | TATISTICAL REPORTS **     | *             | FCAT SSS Two Year Summary - Reading(Future)                          |                |                     |
| ool Per  | formance Grade Report     |               | FCAT SSS Two Year Summary - Math(Future)                             |                |                     |
| irn On I | nvestment/School Efficier | ncy Measure   | FCAT Content Area Scores by Homeroom - Reading(Future)               |                | TEACHER L           |
|          | View Teachers View        | Courses       | Student Achievement Counts by Category(Reading)                      |                |                     |
|          |                           | 1             | Student Achievement Counts by Category(Math)                         |                |                     |
| #        | Employee ID               |               | Percent Ranking By FCAT Score(Reading)                               | Totai Students | Total Courses       |
| 1        | 000011                    | -             | Student Learning Gains(Reading)                                      | 0              | 0                   |
| 2        | 000012                    |               | Student Learning Gains(Math)                                         | 54             | 26                  |
| 3        | 000013                    |               | Students with ESOL Level 1 - 4                                       | 92             | 10                  |
| 4        | 000014                    |               | Students Prior Year Classes - FCAT Reading Levels-Student Name Order | 102            | 6                   |
| 5        | 000015                    |               | Students Prior Year Classes - FCAT Math Levels-Student Name Order    | 550            | 41                  |
| 6        | 000016                    |               | Students Prior Year Classes - FCAT Math Levels-Level Order           | 106            | 12                  |
| 7        | 000017                    |               | SAMPLE TEACHER 7                                                     | 151            | 14                  |
| 8        | 000018                    |               | SAMPLE TEACHER 8                                                     | 13             | 9                   |
| 9        | 000019                    | 1             | SAMPLE TEACHER 9                                                     | 76             | 53                  |
| 10       | 000020                    |               | SAMPLE TEACHER 10                                                    | 108            | 6                   |
| 11       | 000021                    |               | SAMPLE TEACHER 11                                                    | 137            | 13                  |
| 12       | 000022                    |               | SAMPLE TEACHER 12                                                    | 58             | 23                  |
| 13       | 000023                    |               | SAMPLE TEACHER 13                                                    | 97             | 7                   |
| 14       | 000024                    |               | SAMPLE TEACHER 14                                                    | 143            | 13                  |
| 15       | 000025                    |               | SAMPLE TEACHER 15                                                    | 128            | 8                   |

#### From the Teacher List page,

▼ Click Reports, on the menu bar

The FCAT STATISTICAL REPORTS menu will open.

#### ▼ Select desired reports

Note: From the Teacher List page, the reports display as Future and the data will be school based. From the Student List page, the reports display as current and the data will be class based.

These reports will open in PDF format: FCAT SSS Two Year Summary, Reading & Math; FCAT Content Area Scores by Grade, Reading & Math; and the FCAT Summary Scores. The other FCAT Statistical Reports will open in the Web report viewer and can be exported to an Excel and/or PDF file format.

The message **"Do you want to open or save SSSTwoYearsummary.pdf"** will display. At this time, you can open it or save it to your computer.

| ou want to open or save SSSTwoYearSummary.pdf (3.79 KB) from | portalreporting.dadeschools.net? |      |   |        |
|--------------------------------------------------------------|----------------------------------|------|---|--------|
|                                                              | Open                             | Save | - | Cancel |

#### ▼ Click Open

The **Report** will open in PDF format.

### Sample of the FCAT SSS Two-Year Summary Reading report in PDF format.

| SSSTwoYearSum                                                                                                   | mary.pdf - Ad                                                             | obe Acrobat                                                      | Professiona                                                      | al<br>Note Adva                                                                 | need Wit                                         | dow                                               | Liele            |                                   |                                                                        |                  |                                   |          |              | X |
|----------------------------------------------------------------------------------------------------|---------------------------------------------------------------------------|------------------------------------------------------------------|------------------------------------------------------------------|---------------------------------------------------------------------------------|--------------------------------------------------|---------------------------------------------------|------------------|-----------------------------------|------------------------------------------------------------------------|------------------|-----------------------------------|----------|--------------|---|
| le Edit View                                                                                                    | Document                                                                  | Comments                                                         | Forms TC                                                         | DOIS Adva                                                                       | nced wir                                         | ldow                                              | нер              | 4                                 |                                                                        | _                | -                                 |          |              |   |
| Create PDF •                                                                                                    | Combine                                                                   | Files • 🎸                                                        | Export •                                                         | Start M                                                                         | eeting -                                         | Secu                                              | ure •            | Sig                               | gn •                                                                   | For              | ms 🔹 ờ                            | Review & | & Comment •  |   |
| (H) L                                                                                                    | 2 🖬 🗠                                                                     | i 1                                                              | /1 Ik                                                            | 1 2 2                                                                           |                                                  | 74.2%                                             |                  | ++                                | *                                                                      | Find             |                                   | *        |              |   |
|                                                                                                    | _                                                                         |                                                                  |                                                                  |                                                                                 |                                                  |                                                   |                  |                                   | -                                                                      |                  |                                   |          |              |   |
|                                                                                                    |                                                                           |                                                                  |                                                                  |                                                                                 |                                                  |                                                   |                  |                                   |                                                                        |                  |                                   |          |              |   |
|                                                                                                    |                                                                           |                                                                  |                                                                  |                                                                                 |                                                  |                                                   |                  |                                   |                                                                        |                  |                                   |          |              |   |
|                                                                                                    |                                                                           |                                                                  |                                                                  | 5047.0                                                                          |                                                  |                                                   |                  |                                   |                                                                        |                  |                                   |          |              |   |
| 1                                                                                                    |                                                                           |                                                                  |                                                                  | Studen                                                                          | t Listing by H                                   | lomeroor                                          | n                |                                   |                                                                        |                  |                                   |          |              |   |
|                                                                                                    |                                                                           |                                                                  |                                                                  |                                                                                 | Reading                                          |                                                   |                  |                                   |                                                                        |                  |                                   |          |              |   |
|                                                                                                    |                                                                           |                                                                  |                                                                  |                                                                                 |                                                  |                                                   |                  |                                   |                                                                        |                  |                                   |          | 7/14/2011    |   |
|                                                                                                    |                                                                           |                                                                  |                                                                  |                                                                                 |                                                  |                                                   |                  |                                   |                                                                        |                  |                                   |          |              |   |
| Test Year: 2                                                                                                    | 011                                                                       |                                                                  |                                                                  |                                                                                 |                                                  |                                                   |                  |                                   |                                                                        |                  |                                   |          |              |   |
| Test Year: 2                                                                                                    | 011                                                                       |                                                                  |                                                                  |                                                                                 |                                                  |                                                   |                  |                                   |                                                                        |                  |                                   |          |              |   |
| Test Year: 2<br>Homeroom:<br>Student Nam                                                                        | 011<br>e                                                                  | ID#                                                              | Curriculum                                                       | LEP Entry                                                                       | FCAT Test                                        | Achie                                             | vement l         | Level                             | Develo                                                                 | opment !         | Score                             |          |              | _ |
| Test Year: 2<br>Homeroom:<br>Student Name                                                                       | 011<br>e                                                                  | ID#                                                              | Curriculum<br>Group                                              | LEP Entry                                                                       | FCAT Test<br>Grade                               | Achie<br>2010                                     | vement<br>2011   | Level<br>Diff                     | Develo<br>2010                                                         | opment s         | Score<br>Diff                     | Lea      | arning Gains |   |
| Test Year: 2<br>Homeroom:<br>Student Name<br>SAMPLE STU                                                         | 011<br>e<br>JDENT 01                                                      | ID#                                                              | Curriculum<br>Group<br>S                                         | LEP Entry                                                                       | FCAT Test<br>Grade<br>11                         | Achiev<br>2010<br>4                               | vement<br>2011   | Level<br>Diff                     | Develo<br>2010<br>2310                                                 | opment :<br>2011 | Score<br>Diff                     | Lea      | arning Gains |   |
| Test Year: 2<br>Homeroom:<br>Student Name<br>SAMPLE STU<br>SAMPLE STU                                           | 011<br>e<br>JIDENT 01<br>JIDENT 02                                        | ID#<br>0000001<br>0000002                                        | Curriculum<br>Group<br>S                                         | LEP Entry<br>08/30/1999                                                         | FCAT Test<br>Grade<br>11                         | Achier<br>2010<br>4<br>3                          | 2011             | Level<br>Diff<br>-                | Develo<br>2010<br>2310<br>2154                                         | opment s         | Score<br>Diff<br>-<br>-           | Lea      | arning Gains | _ |
| Test Year: 2<br>Homeroom:<br>Student Name<br>SAMPLE STU<br>SAMPLE STU<br>SAMPLE STU                             | e<br>JDENT 01<br>JDENT 02<br>JDENT 03                                     | ID#<br>0000001<br>0000002<br>0000003                             | Curriculum<br>Group<br>S<br>S                                    | LEP Entry<br>08/30/1999<br>08/30/1999                                           | FCAT Test<br>Grade                               | Achier<br>2010<br>4<br>3<br>3                     | vement<br>2011   | Level<br>Diff<br>-<br>-           | Develo<br>2010<br>2310<br>2154<br>2105                                 | opment :<br>2011 | Score<br>Diff<br>-<br>-           | Lea      | arning Gains |   |
| Test Year: 2<br>Homeroom:<br>Student Namu<br>SAMPLE STU<br>SAMPLE STU<br>SAMPLE STU                             | e<br>JDENT 01<br>JDENT 02<br>JDENT 03<br>JDENT 04                         | ID#<br>0000001<br>0000002<br>0000003<br>0000004                  | Curriculum<br>Group<br>S<br>S<br>S                               | LEP Entry<br>08/30/1999<br>08/30/1999                                           | FCAT Test<br>Grade<br>11<br>11                   | Achier<br>2010<br>4<br>3<br>3<br>4                | vement 1<br>2011 | Level<br>Diff<br>-<br>-<br>-      | Develo<br>2010<br>2310<br>2154<br>2105<br>2245                         | opment s<br>2011 | Score<br>Diff<br>-<br>-<br>-      | Lea      | arning Gains |   |
| Test Year: 2<br>Homeroom:<br>Student Name<br>SAMPLE STU<br>SAMPLE STU<br>SAMPLE STU<br>SAMPLE STU               | e<br>JDENT 01<br>JDENT 02<br>JDENT 03<br>JDENT 04<br>JDENT 05             | ID#<br>0000001<br>000002<br>000003<br>000004<br>000005           | Curriculum<br>Group<br>S<br>S<br>S<br>S<br>S<br>S                | LEP Entry<br>08/30/1999<br>08/30/1999<br>08/22/2008                             | FCAT Test<br>Grade<br>11<br>11<br>11<br>11       | Achie<br>2010<br>4<br>3<br>4<br>2<br>2            | vement 1<br>2011 | Level<br>Diff<br>-<br>-<br>-      | Develo<br>2010<br>2310<br>2154<br>2105<br>2245<br>2013<br>2029         | 2011             | Score<br>Diff<br>-<br>-<br>-<br>- | Lea      | arning Gains |   |
| Test Year: 2<br>Homeroom:<br>Student Name<br>SAMPLE STL<br>SAMPLE STL<br>SAMPLE STL<br>SAMPLE STL<br>SAMPLE STL | e<br>JDENT 01<br>JDENT 02<br>JDENT 03<br>JDENT 04<br>JDENT 05<br>JDENT 06 | ID#<br>0000001<br>000002<br>000003<br>000004<br>000005<br>000006 | Curriculum<br>Group<br>S<br>S<br>S<br>S<br>S<br>S<br>S<br>S<br>S | LEP Entry<br>08/30/1999<br>08/30/1999<br>08/22/2008<br>09/16/1998<br>09/23/1998 | FCAT Test<br>Grade<br>11<br>11<br>11<br>11<br>11 | Achiev<br>2010<br>4<br>3<br>4<br>2<br>2<br>2<br>3 | vement  <br>2011 | Level<br>Diff<br>-<br>-<br>-<br>- | Develo<br>2010<br>2310<br>2154<br>2105<br>2245<br>2013<br>2029<br>2099 | 2011             | Score<br>Diff<br>-<br>-<br>-<br>- | Lea      | arning Gains |   |

To print,

The Print screen will open, if necessary, select a printer,

▼ Click OK

To save it,

- ▼ Click File
- ▼ Select Save As

The Save As screen will open, select a folder destination and change the file name

- ▼ Click Save
- ▼ Click In the upper right, to close the report

### Student Achieving Counts by Category (in Reading, also available in Math)

The **Students Achieving High Standards** in Reading or Math report displays the high standard achievements and levels in Reading or Math for students in a school. Each of the six pages summarizes these achievements by grade level, ethnicity, gender, lunch, ESE or LEP status categories.

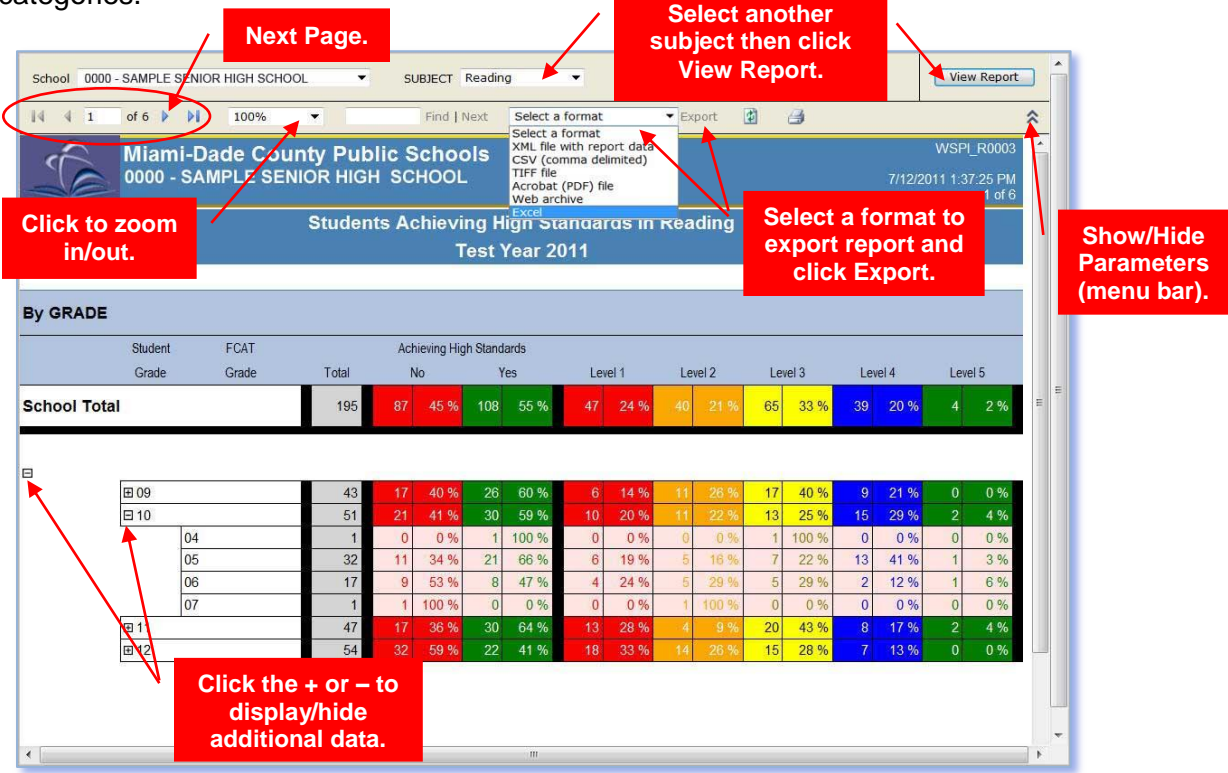

To go to the next page,

▼ Click Arrow to go to the next page

To view report for a different subject,

- ▼ Click Subject
- ▼ Select Reading or Math
- ▼ Click View Report button to generate the report

To export the report in a different format,

- ▼ Click Select a format drop-down menu
- ▼ Select desired format (sample Excel)
- Click Export

### Percent Ranking by FCAT Score (in Reading, also available by Math)

The **Student Percent Ranking Scale Score** report displays the percentile rank in Reading or Math scores for individual students.

| Click to zoom<br>in/out.<br>School 0000 - SAMPLE SENIOR HIGH SCHOOL<br>14 4 1 of 1 P Pi Page Width<br>Miami-Dade<br>Search field.                                  | Find 1<br>County Puble   | Reading<br>Next Select<br>COCL | a format      | Sele<br>subje<br>Vie | ect another<br>ct then clic<br>w Report. | k                  | View Report<br>WSPL_R0001<br>1 3:01:07 PM<br>1 of 1 | * H |  |
|----------------------------------------------------------------------------------------------------|--------------------------|--------------------------------|---------------|----------------------|------------------------------------------|--------------------|-----------------------------------------------------|-----|--|
| Student Percent Ranking on Reading Scale Score<br>Ranked by FCAT Grade - Displayed by Current Grade       Select a format to<br>export report and<br>click Export. |                          |                                |               |                      |                                          |                    |                                                     |     |  |
| Sludent                                                                                                    |                          | Homeroom                       | FCAT<br>Grade | Reading<br>Score     | Reading Level                            | Percent<br>Ranking | ESOL Level                                          | H   |  |
| B 09 GRADE - TOTAL NUMBER TE     D 10 GRADE - TOTAL NUMBER TE                                                                                                    | STED = 774<br>STED = 643 |                                |               |                      |                                          |                    |                                                     |     |  |
| 0000001 SAMPLE STUDE                                                                                                    | NT 01                    | GAK                            | 09            | 289                  | 2                                        | 39<br>63           |                                                     |     |  |
| 0000002 SAMPLE STUDE                                                                                                    | NT 02<br>NT 03           | HAL                            | 10            | 100                  | 1                                        | 0                  | 3                                                   |     |  |
| 0000004 SAMP Click                                                                                                    | the cor to               | AZA                            | 10            | 100                  | 1                                        | 0                  | 2                                                   |     |  |
| 0000005 SAMP dis                                                                                                    | nlav/hide                | VEG                            | 10            | 124                  | 1                                        | 1                  | 2                                                   |     |  |
| 0000006 SAMP addi                                                                                                    | tional data.             | ROM                            | 10            | 128                  | 1                                        | 1                  | 1                                                   | * * |  |

To go to the next page,

▼ Click Arrow to go to the next page

To view report for a different subject,

- ▼ Click Subject
- ▼ Select Reading or Math
- ▼ Click View Report button to generate the report

To export the report in a different format,

- ▼ Click Select a format drop-down menu
- ▼ Select desired format (sample Excel)
- ▼ Click Export

Use the **Find | Next** option to search for a student by typing the last name or part of the name, **Click Find**. The names will be highlighted. **Click Next** to find next highlighted name.

### Student Learning Gains Comparison

The **Student Learning Gains Comparison** report displays the student learning gains by comparison of Reading and Math by test years of individual students.

| FCAT_1     | YEAR:        | 11<br>R            | Search field.                       | School 000           | 00 - SAMPLE S | ENIOR             | нісн sci     | HOOL -                     |          |                     |             | View            | Report                       | כ        |
|------------|--------------|--------------------|-------------------------------------|----------------------|---------------|-------------------|--------------|----------------------------|----------|---------------------|-------------|-----------------|------------------------------|----------|
| 14 4       | 1            | of 1 🕨 🕅           | Page Width 🔹                        | Find                 | Next Sele     | ct a form         | nat          | <ul> <li>Export</li> </ul> | <b>1</b> | 3                   |             |                 | :                            | ^        |
| Í          |              | Miami-<br>0000 - S | Dade County Pub<br>AMPLE SENIOR HIG | olic Scho<br>н scноо | ols<br>L      |                   |              |                            |          |                     | 7/15/2      | WSP<br>011 10:0 | L_R0002<br>1:16 AM<br>1 of 1 | *<br>(E) |
|            |              |                    | Stu                                 | ident Lea            | rning Ga      | ins (             | Comp         | arison                     |          |                     |             |                 |                              |          |
|            | Click        | to zoo             | m ′                                 |                      |               |                   |              |                            |          |                     |             |                 |                              |          |
|            | i            | n/out              |                                     |                      |               | Achiev<br>Le      | ement<br>vel |                            | Develo   | pmental So<br>(DSS) | cale Scores | FCAT<br>Gra     | Tested<br>ade                |          |
| Grade      | Home<br>Room | Studient           |                                     |                      |               | <mark>2010</mark> | 2011         | Learning Gains             | 2010     | 2011                | Changes     | 2010            | 2011                         |          |
| ⊞09<br>⊟10 |              |                    |                                     |                      |               |                   |              |                            |          |                     |             |                 |                              |          |
| X          | ACO          | 0000001 :          | SAMPLE STUDENT 01                   |                      | Math:         | 4                 | 4            | Yes                        | 2039     | 2147                | 108         | 09              | 10                           |          |
|            |              |                    |                                     |                      | Read:         | 2                 | 1            | No                         | 1912     | 1791                | -121        |                 |                              |          |
|            | AGO          | 0000002 S          | AMPLE STUDENT 02                    |                      | Math:         | 5                 | 4            | No                         | 2189     | 2143                | -46         | 09              | 10                           |          |
|            | a            |                    |                                     |                      | Read:         | 4                 | 3            | No                         | 2237     | 2083                | -154        |                 |                              |          |
|            | ACO          | 0000003 S          | SAMPLE STUDENT 03                   |                      | Math:         | 4                 | 5            | Yes                        | 2100     | 2217                | 117         | 09              | 10                           |          |
|            |              |                    |                                     |                      | Read:         | 5                 | 5            | Yes                        | 2378     | 2538                | 160         |                 |                              |          |
|            | ACO          | 0000004            | Click the + c                       | or – to              | Math:         | 4                 | 4            | Yes                        | 2083     | 2127                | 44          | 09              | 10                           |          |
|            |              |                    | display/hi                          | de                   | Read:         | 5                 | 5            | Yes                        | 2943     | 2478                | -465        |                 |                              |          |
|            | ACO          | 0000005 8          | additional o                        | data.                | Math:         | 3                 | 4            | Yes                        | 2012     | 2077                | 65          | 09              | 10                           |          |
|            |              |                    |                                     |                      | Read:         | 4                 | 2            | No                         | 2232     | 2024                | -208        |                 |                              |          |

To go to the next page,

▼ Click Arrow to go to the next page

Use the Find | Next option to search for a student by typing the last name or part of the name,

- ▼ **Type** the last name of the student you are searching for
- ▼ Click Find

All the matches found will be highlighted on the report.

▼ Click Next to find the next

To export the report in a different format,

- ▼ Click Select a format drop-down menu
- ▼ Select desired format (sample Excel)
- ▼ Click Export

### Students with ESOL Level 1 – 4

This report displays all the ESOL Level 1-4 students, in the school.

| LOCATION 0000                            |                                 | _                                  | View Report                          |
|------------------------------------------|---------------------------------|------------------------------------|--------------------------------------|
| [i4 4 1 of 4 ▶ ▶]                        | Page Width Fir                  | id   Next Select a format - Export | ₿ \$                                 |
| Miami-Dade County<br>0000 - SAMPLE SENIO | Public Schools<br>R High School | Search field.                      | 7/15/2011 11:24:37 AM<br>Page 1 of 4 |
| Click to zoom                            | / Students                      | with ESOL Levels 1-4               | -                                    |
| mødt                                     | STUDENT II                      | D STUDENT NAME                     | ESOL LEVEL                           |
| Grade Level 09                           | 0000001                         | SAMPLE STUDENT 01                  | 4                                    |
|                                          | 0000002                         | SAMPLE STUDENT 02                  | 4                                    |
|                                          | 0000003                         | SAMPLE STUDENT 03                  | 2                                    |
|                                          | 0000004                         | SAMPLE STUDENT 04                  | 1                                    |
|                                          | 0000005                         | SAMPLE STUDENT 05                  | 1                                    |
|                                          | 0000006                         | SAMPLE STUDENT 06                  | 4                                    |

To go to the next page,

▼ Click Arrow to go to the next page

Use the Find | Next option to search for a student by typing the last name or part of the name,

- ▼ **Type** the last name of the student you are searching for
- ▼ Click Find

All the matches found will be highlighted on the report.

▼ Click Next to find the next student

To export the report in a different format,

- ▼ Click Select a format drop-down menu
- ▼ Select desired format (sample Excel)
- Click Export

### Student Prior Year Classes – FCAT Reading Levels

| SCHOOL_NUMBER        | 0000         |                        |          |                        |                  |              |            |                       |                  | /lew Report | ר ר |
|----------------------|--------------|------------------------|----------|------------------------|------------------|--------------|------------|-----------------------|------------------|-------------|-----|
| 14 4 1 of            | 1 👂 🕅  Pac   | ie Width 🔻             | Find   I | Next Selec             | t a format       | ÷ E          | xport 🛃    | 6                     |                  | 3           | *   |
| 7/15/2011            |              | MIAMI                  | -DADE C  |                        |                  |              | IS         |                       | WSPIS            | SRR001      |     |
|                      |              |                        | FCAT     | READING<br>dent Name   | LEVELS<br>Order) |              |            | Select a<br>export re | format<br>port a | to<br>nd    | H   |
| Employee<br>Number   | Employee Nan | ne                     |          |                        |                  |              |            | CIICK E               | xport.           |             |     |
| ⊡ 999999<br>⊐ 888888 | SAMPLE TEAC  | HER                    |          |                        |                  |              |            |                       |                  |             |     |
| $\frown$             |              | ⊞ Y00 _01<br>⊟ Y02 _01 |          | 000000001<br>100143001 | HOME<br>Adva     | ROOM         | ment Eng   | llish                 |                  |             | н   |
|                      | StudentID    | Student N              | ame      |                        |                  | ******** FC4 | AT SSS Rea | ding ****             |                  |             |     |
|                      |              |                        |          | Score                  | Level            | Date         | Trend      | Score                 | Level            | Date        |     |
|                      | 0000001      | SAMPLE ST              | JDENT    |                        |                  |              |            |                       |                  |             |     |
|                      | 000002       | SAMPLE ST              | JDENT    |                        |                  |              |            |                       |                  |             |     |
|                      |              | ⊞ Y02_02               | Click t  | he + or                | – to             | ced Place    | ment Eng   | lish                  |                  |             |     |
|                      |              | ⊞ Y02 _03              | dis      | play/hid               | le               | ced Place    | ment Eng   | lish                  |                  |             |     |
|                      |              | ⊞ Y02 _04              | addit    | ional da               | ata.             | ced Place    | ment Eng   | lish                  |                  |             |     |
| ₽ 777777             | SAMPLE TEAC  | HER                    |          |                        |                  |              |            |                       |                  |             |     |
|                      | SAMPLE TEAC  | HER                    |          |                        |                  |              |            |                       |                  |             | * * |

To export the report in a different format,

- ▼ Click Select a format drop-down menu
- ▼ Select desired format (sample Excel)
- ▼ Click Export

### Exporting the Report to Excel

From any of the Web report viewer pages,

|           | Miami-I<br>0000 - SA                         | 100%<br>Dade Cou<br>AMPLE SEN | Inty Pub<br>NIOR HIGH                       | Find  <br>Iic Scho<br>H SCHOO                                                                                                    | Next Select<br>Select<br>XML file<br>CSV (c<br>L<br>Acroba<br>Web at                                                                                                    | a format<br>a format<br>e with report data<br>omma delimited)<br>e<br>t (PDF) file<br>rchive                                                                                                    | <ul> <li>Export</li> </ul>                                                                                                    |                                                                                                    | 7/12/2(                                                                                                    | WSPI_R0003<br>011 1:37:25 PM<br>1 of 6                       | * * |
|-----------|----------------------------------------------|-------------------------------|---------------------------------------------|----------------------------------------------------------------------------------------------------|----------------------------------------------------------------------------------------------------|----------------------------------------------------------------------------------------------------|----------------------------------------------------------------------------------------------------|----------------------------------------------------------------------------------------------------|----------------------------------------------------------------------------------------------------|--------------------------------------------------------------|-----|
|           |                                              |                               | Studen                                      | ts Achiev                                                                                                    | ing Hi <del>gn ຣ</del>                                                                                                    | tangaros h                                                                                                    | Reauing                                                                                                    |                                                                                                    |                                                                                                    |                                                              |     |
|           |                                              |                               |                                             |                                                                                                    | Test Year 2                                                                                                    | 2011                                                                                                    |                                                                                                    |                                                                                                    |                                                                                                    |                                                              |     |
|           |                                              |                               |                                             |                                                                                                    |                                                                                                    |                                                                                                    |                                                                                                    |                                                                                                    |                                                                                                    |                                                              |     |
| By GRAD   | DE                                           |                               |                                             |                                                                                                    |                                                                                                    |                                                                                                    |                                                                                                    |                                                                                                    |                                                                                                    |                                                              |     |
|           | Student                                      | FCAT                          |                                             | Achieving H                                                                                                    | igh Standards                                                                                                    |                                                                                                    |                                                                                                    |                                                                                                    |                                                                                                    |                                                              |     |
|           | Grade                                        | Grade                         | Total                                       | No                                                                                                    | Yes                                                                                                    | Level 1                                                                                                    | Level 2                                                                                                    | Level 3                                                                                                    | Level 4                                                                                                    | Level 5                                                      |     |
|           |                                              |                               |                                             |                                                                                                    |                                                                                                    |                                                                                                    |                                                                                                    |                                                                                                    |                                                                                                    |                                                              |     |
| School To | otal                                         |                               | 195                                         | 87 45 %                                                                                                    | 108 55 %                                                                                                    | 47 24 %                                                                                                    | 40 21 %                                                                                                    | 65 33 %                                                                                                    | 39 20 %                                                                                                    | 4 2 %                                                        | Ξ   |
| School To | otal                                         |                               | 195                                         | 87 45 %                                                                                                    | 108 55 %                                                                                                    | 47 24 %                                                                                                    | 40 21 %                                                                                                    | 65 33 %                                                                                                    | 39 20 %                                                                                                    | 4 2 %                                                        |     |
| School To | otal                                         |                               | 195                                         | 87 45 %                                                                                                    | 108 55 %                                                                                                    | 47 24 %                                                                                                    | 40 21 %                                                                                                    | 65 <mark>33 %</mark>                                                                                                    | 39 20 %                                                                                                    | 4 2%                                                         | E   |
| School To | otal                                         |                               | 195                                         | 87 45%                                                                                                    | 108 55 %                                                                                                    | 6 14%                                                                                                    | 40 21 %                                                                                                    | 65 33 %                                                                                                    | 39 20 %                                                                                                    | 4 2%                                                         |     |
| School To | etal<br>■ 09<br>□ 10                         |                               | 195<br>43<br>51                             | 87 45%<br>17 40%<br>21 41%                                                                                                    | 108 55 %<br>26 60 %<br>30 59 %                                                                                                    | 47 24 %<br>6 14 %<br>10 20 %                                                                                                    | 40 21 %<br>11 26 %                                                                                                    | 65 33 %                                                                                                    | 39 20 %<br>9 21 %<br>15 29 %                                                                                                    | 4 2%                                                         |     |
| School To | eotal                                        |                               | 195<br>43<br>51                             | 87 45 %<br>17 40 %<br>21 41 %<br>0 0 %                                                                                                    | 108 55 %<br>26 60 %<br>30 59 %<br>1 100 %                                                                                                    | 47 24 %<br>6 14 %<br>10 20 %<br>0 0 %                                                                                                    | 40 21 %<br>11 26 %<br>11 22 %<br>0 0%                                                                                                    | 65 33 %                                                                                                    | 39 20 %<br>9 21 %<br>15 29 %<br>0 0 %                                                                                                    | 4 2%<br>0 0%<br>2 4%<br>0 0%                                 | i E |
| School To | 001<br>10<br>09<br>10<br>04<br>05            |                               | 195<br>43<br>51<br>1<br>32                  | 87 45 %<br>17 40 %<br>21 41 %<br>0 0 %<br>11 34 %                                                                                                    | 108         55 %           26         60 %           30         59 %           1         100 %           21         66 %                                                                            | 47 24 %<br>6 14 %<br>10 20 %<br>0 0 %<br>6 19 %                                                                                                    | 40 21 %<br>11 26 %<br>11 22 %<br>0 0%<br>5 16 %                                                                                                    | 65         33 %           17         40 %           13         25 %           1         100 %           7         22 %                                                                            | 39         20 %           9         21 %           15         29 %           0         0 %           13         41 %                                                                           | 4 2%<br>0 0%<br>2 4%<br>0 0%<br>1 3%                         |     |
| School To | 001<br>10<br>09<br>10<br>04<br>05<br>06      |                               | 195<br>43<br>51<br>1<br>32<br>17            | 87         45 %           17         40 %           21         41 %           0         0 %           11         34 %           9         53 %                                                    | 108         55 %           26         60 %           30         59 %           1         100 %           21         66 %           8         47 %                                                   | 47 24 %<br>6 14 %<br>10 20 %<br>0 0 %<br>6 19 %<br>4 24 %                                                                                                    | 40 21 %<br>11 26 %<br>11 22 %<br>0 0%<br>5 16 %<br>5 29 %                                                                                                    | 65         33 %           17         40 %           13         25 %           1         100 %           7         22 %           5         29 %                                                   | 39         20 %           9         21 %           15         29 %           0         0 %           13         41 %           2         12 %                                                  | 4 2%<br>0 0%<br>2 4%<br>0 0%<br>1 3%<br>1 6%                 |     |
| School To |                                              |                               | 195<br>43<br>51<br>1<br>32<br>17<br>1       | 87         45 %           17         40 %           21         41 %           0         0 %           11         34 %           9         53 %           1         100 %                          | 108         55 %           26         60 %           30         59 %           1         100 %           21         66 %           8         47 %           0         0 %                           | 47 24%<br>6 14%<br>10 20%<br>6 19%<br>4 24%<br>0 0%                                                                                                    | 40         21 %           11         26 %           11         22 %           0         0 %           5         16 %           5         29 %           1         100 %  | 65         33 %           17         40 %           13         25 %           1         100 %           7         22 %           5         29 %           0         0 %                           | 39         20 %           9         21 %           15         29 %           0         0 %           13         41 %           2         12 %           0         0 %                          | 4 2%<br>0 0%<br>2 4%<br>0 0%<br>1 3%<br>1 6%<br>0 0%         |     |
| School To | ■ 09<br>■ 10<br>04<br>05<br>06<br>07<br>■ 11 |                               | 195<br>43<br>51<br>1<br>32<br>17<br>1<br>47 | 87         45 %           17         40 %           21         41 %           0         0 %           11         34 %           9         53 %           1         100 %           1         36 % | 108         55 %           26         60 %           30         59 %           1         100 %           21         66 %           8         47 %           0         0 %           30         64 % | 47         24 %           6         14 %           10         20 %           0         0 %           6         19 %           4         24 %           10         20 %           10         0 %           10         0 %           10         0 %           10         0 %           10         0 %           13         28 % | 40         21 %           11         26 %           11         22 %           0         0 %           5         29 %           1         100 %           9 %         9 % | 65         33 %           17         40 %           13         25 %           1         100 %           7         22 %           5         29 %           0         0 %           20         43 % | 39         20 %           9         21 %           15         29 %           0         0 %           13         41 %           2         12 %           0         0 %           8         17 % | 4 2%<br>0 0%<br>2 4%<br>0 0%<br>1 3%<br>1 6%<br>0 0%<br>2 4% |     |

- ▼ Click Select a format drop-down menu
- ▼ Select Excel
- ▼ Click Export

The message "Do you want to open or save STUDENT ACHIEVEMENT COUNTS BY CATEGORY.xls from portalreporting.dadeschools.net?" will display.

| o you want to open or save STUDENT AC | HIEVEMENT COUNTS BY | CATEGORY.xls from po | rtalreporting.d | adeschool | s.net? |        |
|---------------------------------------|---------------------|----------------------|-----------------|-----------|--------|--------|
|                                       |                     |                      | Open            | Save      | •      | Cancel |

#### ▼ Click Open

The report in Excel format will open. [For information using Excel, see the Excel Help section, on page 20.]

### Download All Scores – For Administrators Only

Data from the SPI can be downloaded into a spreadsheet Excel application. On the Teacher List, the Download Scores are school based. On the Student List the Download Scores are class based. The downloaded information includes both demographic and test scores for the students for Reading, Writing, Mathematics and Science.

#### From the Student List page,

| e<br>Isage Ci         | enter                                                    | Student Performance Indicators                                                                                            | Miami-Dad                           | e County Public S              |
|-----------------------|----------------------------------------------------------|----------------------------------------------------------------------------------------------------|-------------------------------------|--------------------------------|
| ruction               | al Planning System (IPS) / Home / R                      | egion School List / School Admin                                                                                          |                                     | Monday, May 23, 201            |
| ports                 | Download Scores     O     Help                           |                                                                                                    |                                     |                                |
| 00 - SA               | Mathmatics<br>Science<br>View reactiens<br>View Courses  |                                                                                                    |                                     | TEACHER L                      |
| ¥ N                   | Employee ID                                              | Employee Name                                                                                                    | Total Students                      | Total Courses                  |
| 1                     | 000011                                                   | SAMPLE TEACHER 1                                                                                                    | 0                                   | 0                              |
| 2                     | 000012                                                   | SAMPLE TEACHER 2                                                                                                    | 54                                  | 26                             |
|                       | 000013                                                   | SAMPLE TEACHER 3                                                                                                    | 92                                  | 10                             |
|                       | 000014                                                   | SAMPLE TEACHER 4                                                                                                    | 102                                 | 6                              |
| e î                   | 000015                                                   | SAMPLE TEACHER 5                                                                                                    | 550                                 | 41                             |
|                       | 000016                                                   | SAMPLE TEACHER 6                                                                                                    | 106                                 | 12                             |
|                       | 000017                                                   | SAMPLE TEACHER 7                                                                                                    | 151                                 | 14                             |
|                       | 000018                                                   | SAMPLE TEACHER 8                                                                                                    | 13                                  | 9                              |
|                       |                                                          |                                                                                                    |                                     |                                |
|                       | 000019                                                   | SAMPLE TEACHER 9                                                                                                    | 76                                  | 53                             |
|                       | 000019<br>000020                                         | SAMPLE TEACHER 9<br>SAMPLE TEACHER 10                                                                                     | 76                                  | 53                             |
| )                     | 000019<br>000020<br>000021                               | SAMPLE TEACHER 9<br>SAMPLE TEACHER 10<br>SAMPLE TEACHER 11                                                                | 76<br>108<br>137                    | 53<br>6<br>13                  |
| 0<br>1<br>2           | 000019<br>000020<br>000021<br>000022                     | SAMPLE TEACHER 9<br>SAMPLE TEACHER 10<br>SAMPLE TEACHER 11<br>SAMPLE TEACHER 12                                           | 76<br>108<br>137<br>58              | 53<br>6<br>13<br>23            |
| 0<br>1<br>2<br>3      | 000019<br>000020<br>000021<br>000022<br>000023           | SAMPLE TEACHER 9<br>SAMPLE TEACHER 10<br>SAMPLE TEACHER 11<br>SAMPLE TEACHER 12<br>SAMPLE TEACHER 13                      | 76<br>108<br>137<br>58<br>97        | 53<br>6<br>13<br>23<br>7       |
| 0<br>1<br>2<br>3<br>4 | 000019<br>000020<br>000021<br>000022<br>000023<br>000024 | SAMPLE TEACHER 9<br>SAMPLE TEACHER 10<br>SAMPLE TEACHER 11<br>SAMPLE TEACHER 12<br>SAMPLE TEACHER 13<br>SAMPLE TEACHER 14 | 76<br>108<br>137<br>58<br>97<br>143 | 53<br>6<br>13<br>23<br>7<br>13 |

#### ▼ Click Download Scores, on the menu bar

The message "**Do you want to open or save 0000\_T10\_02.csv**" will display. At this time, you can open it or save it to your computer.

| Do you want to open or save 0000_T10_02.csv from mdcpsportalapps2.dadeschools.net? |      |      |   | ×      |
|------------------------------------------------------------------------------------|------|------|---|--------|
|                                                                                    | Open | Save | • | Cancel |

The file will open in Excel format, which may be edited, based on the user's need. [For help on how to use Excel, see Excel Help on page 20.]

| 0    | - 19 - CH -  | •                   |                                   | 0000 - Mic         | rosoft Excel     |        |                                      |                             |                                      | l                       | X                                  |   |
|------|--------------|---------------------|-----------------------------------|--------------------|------------------|--------|--------------------------------------|-----------------------------|--------------------------------------|-------------------------|------------------------------------|---|
|      | Home Inse    | rt Page Layout Form | ilas Data R                       | eview View Add-Ins | Acrobat          |        |                                      |                             |                                      |                         | @ _ = >                            | × |
| Pa   | ste 🛷 B Z    | • 11 • A ⋆          | = = <mark>=</mark> ≫·<br>■ = = ;; | 📽 Wrap Text        | Text<br>\$ - % • |        | Conditional Form<br>Formatting * Tab | at as Cell<br>le * Styles * | ite Insert<br>it Delete<br>iii Forma | • Σ•<br>e• J•<br>at• 2• | Sort & Find &<br>Filter * Select * |   |
| Clip | board 🖻      | Font                | Alig                              | gnment 😡           | Number           | 5      | Style                                | 5                           | Cells                                |                         | Editing                            |   |
|      | A26          |                     |                                   |                    |                  |        |                                      |                             |                                      |                         | 3                                  | ¥ |
|      | А            | В                   | С                                 | D                  | E                |        | F                                    | G                           |                                      |                         | н                                  | į |
| 1    | CLASS_SCHOOL | STUDENT_NAME        | STUDENT_ID                        | STUDENT_STATUS_CO  | DE GENDER        | STUD   | ENT_ETHNICITY                        | STUDENT_                    | GRADE S                              | STUDENT_                | HOMEROOM                           | i |
| 2    | 0000         | SAMPLE STUDENT 01   | 0000001                           | A                  | Male             | Black  |                                      | 11                          | 1                                    | BLA                     | _                                  |   |
| 3    | 0000         | SAMPLE STUDENT 01   | 0000001                           | A                  | Male             | Black  |                                      | 11                          | 1                                    | BLA                     | _                                  |   |
| 4    | 0000         | SAMPLE STUDENT 01   | 0000001                           | A                  | Male             | Black  |                                      | 11                          | 1                                    | BLA                     |                                    |   |
| 5    | 0000         | SAMPLE STUDENT 01   | 0000001                           | A                  | Male             | Black  |                                      | 11                          | 1                                    | BLA                     |                                    |   |
| 6    | 0000         | SAMPLE STUDENT 01   | 0000001                           | A                  | Male             | Black  |                                      | 11                          | 1                                    | BLA                     |                                    |   |
| 7    | 0000         | SAMPLE STUDENT 01   | 0000001                           | A                  | Male             | Black  |                                      | 11                          | 1                                    | BLA                     |                                    |   |
| 8    | 0000         | SAMPLE STUDENT 01   | 0000001                           | A                  | Male             | Black  |                                      | 11                          | 1                                    | BLA                     |                                    |   |
| 9    | 0000         | SAMPLE STUDENT 02   | 0000002                           | A                  | Female           | Hispan | nic                                  | 9                           | (                                    | GUZ                     |                                    |   |
| 10   | 0000         | SAMPLE STUDENT 02   | 0000002                           | A                  | Female           | Hispan | nic                                  | 9                           | (                                    | GUZ                     |                                    |   |
| 11   | 0000         | SAMPLE STUDENT 02   | 0000002                           | A                  | Female           | Hispan | nic                                  | 9                           | (                                    | GUZ                     |                                    |   |
| 12   | 0000         | SAMPLE STUDENT 02   | 0000002                           | A                  | Female           | Hispan | nic                                  | 9                           | (                                    | GUZ                     |                                    |   |

### Excel Help

The following information will assist you in sorting, editing, filtering, and printing the Excel reports. This information will vary according to the Microsoft Office software you are using. The following steps were created using Microsoft Office Excel 2007.

#### **Expand Columns to Display Information**

Scroll across the top row of columns to view the header information available. To see the full column headings, expand the column by using the directional arrows that appear on the column heading as the cursor passes over it.

#### **Collapse Columns to Hide Information**

Select the column to be hidden, **right click** and **select Hide**. To view column again, **right click** and **select Unhide**.

#### Sort & Filter

You can sort the selected data in ascending or descending order or you can temporarily filter out specific values.

To sort the data based on several criteria,

| 0  |                                                        | ) =                                 |                                         | 7781 - Micros                             | oft Excel         |                                                |                                  |                        |
|----|--------------------------------------------------------|-------------------------------------|-----------------------------------------|-------------------------------------------|-------------------|------------------------------------------------|----------------------------------|------------------------|
| E  | Home Inse                                              | rt Page Layout Form                 | ula Data                                | wiew View Add-Ins A                       | Acrobat           |                                                |                                  | 0 x                    |
|    | From Access<br>From Web<br>From Text From Of<br>Source | ther Existing S * Connections All * | Connections<br>Properties<br>Edit Links | 2↓ 2X Y & Clear<br>X↓ Sort Filter → Advan | ly Text to Column | o Remove Data Co<br>ns Duplicates Validation * | onsolidate What-If<br>Analysis * | Group Ungroup Subtotal |
|    | Get External                                           | Data C                              | onnections                              | ort & Filter                              |                   | Data Tools                                     |                                  | Outline                |
|    |                                                        | ▼ ( <i>J<sub>x</sub></i> 0024       |                                         |                                           |                   |                                                |                                  | ¥                      |
| 4  | A                                                      | В                                   | С                                       |                                           | E                 | F                                              | G                                | Н                      |
| T  | CLASS_SCHOOL                                           | STUDENT_NAME                        | STUDENT_ID                              | STUDENT_STATUS_CODE                       | GENDER            | STUDENT_ETHNICITY                              | STUDENT_GRADE                    | STUDENT_HOMEROOM       |
| 2  | 0000                                                   | SAMPLE STUDENT 01                   | 0000001                                 | A                                         | Male              | Black                                          | 11                               | BLA                    |
| 3  | 0000                                                   | SAMPLE STUDENT 01                   | 0000001                                 | A                                         | Male              | Black                                          | 11                               | BLA                    |
| 4  | 0000                                                   | SAMPLE STUDENT 01                   | 0000001                                 | A                                         | Male              | Black                                          | 11                               | BLA                    |
| 5  | 0000                                                   | SAMPLE STUDENT 01                   | 0000001                                 | A                                         | Male              | Black                                          | 11                               | BLA                    |
| 6  | 0000                                                   | SAMPLE STUDENT 01                   | 0000001                                 | A                                         | Male              | Black                                          | 11                               | BLA                    |
| 7  | 0000                                                   | SAMPLE STUDENT 01                   | 0000001                                 | A                                         | Male              | Black                                          | 11                               | BLA                    |
| 8  | 0000                                                   | SAMPLE STUDENT 01                   | 0000001                                 | A                                         | Male              | Black                                          | 11                               | BLA                    |
| 9  | 0000                                                   | SAMPLE STUDENT 02                   | 0000002                                 | A                                         | Female            | Hispanic                                       | 9                                | GUZ                    |
| 10 | 0000                                                   | SAMPLE STUDENT 02                   | 0000002                                 | A                                         | Female            | Hispanic                                       | 9                                | GUZ                    |
| 11 | 0000                                                   | SAMPLE STUDENT 02                   | 0000002                                 | A                                         | Female            | Hispanic                                       | 9                                | GUZ                    |
| 12 | 0000                                                   | SAMPLE STUDENT 02                   | 0000002                                 | A                                         | Female            | Hispanic                                       | 9                                | GUZ                    |

▼ Click the Select All button

Select All button

▼ Click on the Data tab

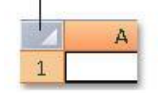

▼ Click Sort

The **Sort** dialog box will open. [For additional help in how to use the Sort option, press F1 within *Microsoft Excel.*]

Choose the column header by which you want to sort your list, under the **Sort by** drop-down list. Select the order that you want the information to sort by. For example A to Z or Z to A.

| ♀ <mark>}] <u>A</u>dd Le</mark> | vel X <u>D</u> elete Leve | el Copy Level 🔹 🐥 | Options | ☑ My data has <u>h</u> eader |
|---------------------------------|---------------------------|-------------------|---------|------------------------------|
| Column                          |                           | Sort On           |         | Order                        |
| Sort hy                         |                           | Values            |         |                              |
|                                 |                           | · Values          |         | A to Z                       |
|                                 | I ODENT NAME              | Villes            |         | A to Z                       |
|                                 |                           | VILLES            |         | A to Z                       |
|                                 |                           |                   |         | A to Z                       |
|                                 |                           |                   |         | A to Z                       |

- ▼ Select the column header to sort by
- ▼ Select the Order that you want the information to sort by

When finished,

▼ Click OK

#### Filtering data.

Filtered data displays only the rows that meet the criteria that you specify and hides rows that you do not want displayed.

To select specific information in a column, select the column(s) of information. On the toolbar menu, select the Data tab, and select Filter.

| 6  | 🕞 🗟 🤊 -                                                         |                            |                    |                                                               |                         |                                                      |                               |                          |                   |
|----|-----------------------------------------------------------------|----------------------------|--------------------|---------------------------------------------------------------|-------------------------|------------------------------------------------------|-------------------------------|--------------------------|-------------------|
| 1ª | Home Ins                                                        | ert Page Layout            | Formula            | Review View Add-Ins                                           | Acrobat                 |                                                      |                               | . 10                     | . = x             |
|    | From Access<br>From Web<br>From Text<br>From Text<br>Get Extern | Other Existing Connections | Fresh Sconnections | 21 2X<br>X1 Sort Filter X Cl<br>→ Re<br>X Cl<br>→ Re<br>X Acl | ear<br>apply<br>dvanced | Text to Remove Data<br>columns Duplicates Validation | Consolidate What-<br>Analysis | f Group Ungroup Subtotal | 197<br>197<br>197 |
|    | G1                                                              | • (* fx !                  | STUDENT GRADE      |                                                               |                         |                                                      |                               |                          | ¥                 |
| 1  | 1 A                                                             | В                          | С                  | D                                                             | E                       | F                                                    | G                             | н                        | -                 |
| 1  | CLASS SCHOOL                                                    | STUDENT NAM                | E STUDENT ID       | STUDENT STATUS CODE                                           | GENDER                  | STUDENT ETHNICITY                                    | STUDENT GRADE                 | STUDENT HOMEROOM         | LEP I<br>De       |
| 2  | 0000                                                            | SAMPLE STUDENT             | 01 0000001         | A                                                             | Male                    | Hispanic                                             | 10                            | FRA                      | 8/29              |
| 3  | 0000                                                            | SAMPLE STUDENT             | 01 0000001         | A                                                             | Male                    | Hispanic                                             | 10                            | FRA                      | 8/29              |
| 4  | 0000                                                            | SAMPLE STUDENT             | 02 0000002         | A                                                             | Male                    | Hispanic                                             | 10                            | FRA                      | 8/29              |
| 5  | 0000                                                            | SAMPLE STUDENT             | 02 0000002         | A                                                             | Male                    | Hispanic                                             | 10                            | FRA                      | 8/29              |
| 6  | 0000                                                            | SAMPLE STUDENT             | 03 0000003         | A                                                             | Male                    | Hispanic                                             | 10                            | FRA                      | 8/29              |
| 7  | 0000                                                            | SAMPLE STUDENT             | 03 0000003         | A                                                             | Male                    | Hispanic                                             | 9                             | ALB                      |                   |

An arrow vill display on the column heading to indicate that filtering is enabled but not applied. A Filter button vent that a filter is applied. When you hover over the filter button of a filtered column, a screen tip displays the filter applied to that column.

To apply a filter,

| 0   | 🔂 🗐 • 🕐 🕞 = 7781 - Microsoft Excel          |                 |         |                                   |                                                        |                  |                    |                    |                              |
|-----|---------------------------------------------|-----------------|---------|-----------------------------------|--------------------------------------------------------|------------------|--------------------|--------------------|------------------------------|
| E   | Home Inse                                   | ert Page Layout | Formu   | las Data F                        | Review View Add-Ins                                    | Acrobat          |                    |                    | 0 – ° x                      |
|     | From Access<br>From Web<br>From Text Source | ther Existing   | Refresh | Connections Properties Celt Links | 2↓ 2X<br>X Clear<br>X Clear<br>Seeap<br>Filter X Advar | oly<br>nced Colu | to Remove Dat      | a Consolidate Wh   | at-If Group Ungroup Subtotal |
|     | Get Externa                                 | l Data          | Co      | onnections                        | Sort & Filter                                          |                  | Data               | Tools              | Outline 🖼                    |
|     | A25 👻 🔄 🏂 0024                              |                 |         |                                   |                                                        |                  |                    | *                  |                              |
|     | A                                           | В               |         | С                                 | D                                                      | E                | F                  | G                  | н                            |
| 1   | CLASS SCHOOL                                | STUDENT         | NAME    | STUDENT ID                        | STUDENT STATUS CODE                                    | GENDER           | STUDENT ETHN       | ICITY STUDENT G    |                              |
| 2   | 0000                                        | SAMPLE STUDE    | NT 01   | 0000001                           | A                                                      | Male             | W 2↓ Sort Smalle   | st to Largest      | BLA                          |
| 3   | 0000                                        | SAMPLE STUDE    | NT 01   | 0000001                           | A                                                      | Male             | Hi ¼↓ Sort Larges  | t to Smallest      | BLA                          |
| 4   | 0000                                        | SAMPLE STUDE    | NT 01   | 0000001                           | Α                                                      | Male             | Hi Sort by Col     | or                 | , BLA                        |
| 5   | 0000                                        | SAMPLE STUDE    | NT 01   | 0000001                           | A                                                      | Male             | Hi K Clear Filter  | From "STUDENT GRAD | BLA                          |
| 6   | 0000                                        | SAMPLE STUDE    | NT 01   | 0000001                           | A                                                      | Male             | Hi Filter by Co    | lor                | BLA                          |
| 7   | 0000                                        | SAMPLE STUDE    | NT 01   | 0000001                           | Α                                                      | Male             | Hi Number Sil      |                    | BLA                          |
| 8   | 0000                                        | SAMPLE STUDE    | NT 01   | 0000001                           | Α                                                      | Male             | Hi Number En       | ters               | BLA                          |
| 9   | 0000                                        | SAMPLE STUDE    | NT 02   | 0000002                           | A                                                      | Female           | Hi Sele            | ect All)           | GUZ                          |
| 10  | 0000                                        | SAMPLE STUDE    | NT 02   | 0000002                           | A                                                      | Female           | HI 10              |                    | GUZ                          |
| 11  | 0000                                        | SAMPLE STUDE    | NT 02   | 0000002                           | A                                                      | Fema             | ✓ 11               |                    | GUZ                          |
| 12  | 0000                                        | SAMPLE STUDE    | NT 02   | 0000002                           | A .                                                    | Male             | 11                 |                    | BET                          |
| 10  | 0000                                        | SAMPLE STUDE    | NT 03   | 0000003                           | A<br>A                                                 | Male             | VV<br>Li           |                    | PET                          |
| 15  | 0000                                        | SAMPLE STUDE    | NT 03   | 0000003                           | Δ                                                      | Male             | Hi                 |                    | RET                          |
| 16  | 0000                                        | SAMPLE STUDE    | NT 03   | 0000003                           | Α                                                      | Male             | Hi                 |                    | RET                          |
| 17  | 0000                                        | SAMPLE STUDE    | NT 03   | 0000003                           | A                                                      | Male             | Hi                 | OK Can             | cel RET                      |
| 18  | 0000                                        | SAMPLE STUDE    | NT 03   | 0000003                           | A                                                      | Male             | Hispania           | 1                  | RET                          |
| 19  | 0000                                        | SAMPLE STUDE    | NT 04   | 0000004                           | A                                                      | Female           | White              | 9                  | MOC                          |
| 20  | 0000                                        | SAMPLE STUDE    | NT 04   | 0000004                           | A                                                      | Female           | Hispanic           | 9                  | BEL                          |
| 21  | 0000                                        | SAMPLE STUDE    | NT 04   | 0000004                           | A                                                      | Female           | Hispanic           | 9                  | BEL                          |
| 22  | 0000                                        | SAMPLE STUDE    | NT 04   | 0000004                           | A                                                      | Female           | Hispanic           | 9                  | BEL                          |
| 23  | 0000                                        | SAMPLE STUDE    | NT 04   | 0000004                           | A                                                      | Female           | Hispanic           | 9                  | BEL                          |
| 24  | 0000                                        | SAMPLE STUDE    | NT 04   | 0000004                           | A                                                      | Female           | Hispanic           | 9                  | BEL                          |
| N . | I F H 0000 🥂                                | ]/              |         |                                   |                                                        |                  |                    |                    | × 0                          |
| Rea | dy                                          |                 |         |                                   | Aver                                                   | age: 294597.     | .5714 Count: 48 Su | m: 8248732         | 🖳 100% 🕞 🛛 🖓 🕂 .::           |

▼ Click the arrow in the column header

In the list of text or number values, select or clear one or more text values to filter by. The list of values can be up to 10,000. If the list of values is large, clear **(Select All)** at the top, and then select the values to filter by.

When finished,

#### ▼ Click OK

[For additional help in how to use the Filter option, press F1 within Microsoft Excel.]

#### Saving the Spreadsheet

On the toolbar menu, select File, Save As, and select Excel Workbook. In the Save As box, select a folder destination, and then type a File name. In the Save As type box, you can change the type of file format, if necessary.

#### Printing the Spreadsheet

Before printing the Spreadsheet, on the toolbar menu, select File, Print Preview to see how the sheet will look when printed.

| Image: Distribution of the state of the state of the |                                                                                                    |                                                                                                    | 0000 - Mi                                                                                                    | crosoft Excel                                                                                                    |                                                                                                    |                                                                                                    |                                                                                                    | _ <b>D</b> X |
|----------------------------------------------------------------------------------------------------|----------------------------------------------------------------------------------------------------|----------------------------------------------------------------------------------------------------|----------------------------------------------------------------------------------------------------|----------------------------------------------------------------------------------------------------|----------------------------------------------------------------------------------------------------|----------------------------------------------------------------------------------------------------|----------------------------------------------------------------------------------------------------|--------------|
| Cháp<br>TOUDITTAMI<br>TOUDITTA<br>TOUDITTAL<br>TOUDITTAL<br>TOUDITTAL<br>TOUDITAL<br>TOUDITTAL<br>TOUDITTAL<br>TO                                                                                                    | Print Preview<br>Print Page<br>Setup<br>Print Zoom                                                                                                    | xt Page<br>vrou<br>Close Print<br>w Margins Sreview<br>Preview                                                                                                    |                                                                                                    | Jse these<br>to view, s<br>ind print r                                                                                                    | tools<br>etup<br>eport.                                                                                                    |                                                                                                    |                                                                                                    | 0            |
|                                                                                                    | CLASS<br>SCHOOL         STUDENT NAME           0000         SAMPLE STUDENT 02           0000         SAMPLE STUDENT 02           0000         SAMPLE STUDENT 02           0000         SAMPLE STUDENT 02           0000         SAMPLE STUDENT 02           0000         SAMPLE STUDENT 04           0000         SAMPLE STUDENT 04           0000         SAMPLE STUDENT 04           0000         SAMPLE STUDENT 04           0000         SAMPLE STUDENT 04           0000         SAMPLE STUDENT 04           0000         SAMPLE STUDENT 01           0000         SAMPLE STUDENT 01           0000         SAMPLE STUDENT 01           0000         SAMPLE STUDENT 01           0000         SAMPLE STUDENT 01           0000         SAMPLE STUDENT 01           0000         SAMPLE STUDENT 03           0000         SAMPLE STUDENT 03           0000         SAMPLE STUDENT 03           0000         SAMPLE STUDENT 03           0000         SAMPLE STUDENT 03           0000         SAMPLE STUDENT 03           0000         SAMPLE STUDENT 03 | STUCENT<br>D GENDER STUDENT<br>D GENDER STUDENT<br>D GENDER ETHNICITY<br>0000002 Female Hispanic<br>0000002 Female Hispanic<br>0000004 Female Hispanic<br>0000004 Female Hispanic<br>0000004 Female Hispanic<br>0000004 Female Hispanic<br>0000004 Female Hispanic<br>0000004 Female Hispanic<br>0000004 Female Hispanic<br>0000001 Male Black<br>0000001 Male Black<br>0000001 Male Black<br>0000001 Male Black<br>0000001 Male Black<br>0000001 Male Black<br>0000001 Male Black<br>0000001 Male Black<br>0000001 Male Black<br>0000001 Male Black<br>0000001 Male Hispanic<br>0000003 Male Hispanic<br>0000003 Male Hispanic<br>0000003 Male Hispanic | STUDENT         STUDENT         STUDENT         STUDENT         GRADE           9         GUZ         1           9         GUZ         1           9         GUZ         1           9         GUZ         1           9         GUZ         1           9         GUZ         1           9         GUZ         1           9         BEL         1           9         BEL         1           9         BEL         1           9         BEL         1           11         BLA         1           11         BLA         1           11         BLA         1           11         BLA         1           11         BLA         1           11         BLA         1           11         RET         1           11         RET         1           11         RET         1           11         RET         1           11         RET         1           11         RET         1           11         RET         1 | LEP Entry LUNCH<br>Date CODE<br>8/20/2007 Denied<br>8/20/2007 Denied<br>8/20/2007 Denied<br>8/20/2007 Denied<br>8/20/2007 Denied<br>8/20/2007 Denied<br>8/20/2007 Free<br>8/28/2001 Free<br>8/28/2001 Free<br>8/31/2001 Free<br>8/31/2001 Free<br>9/2/1999 Free<br>9/2/1999 Free<br>9/2/1999 Free | Birthdate ESE<br>INFO<br>4/25/1997<br>4/25/1997<br>4/25/1997<br>8/22/1995 L<br>9/18/1995 L<br>9/18/1995 L<br>9/18/1995 L<br>9/18/1995 L<br>6/18/1994<br>6/18/1994<br>6/18/1994<br>6/18/1994<br>6/18/1994<br>6/18/1994<br>3/8/1994<br>3/8/1994<br>3/8/1994 | LEP FCAT_CURR_<br>INFO GROUP<br>LEP<br>Standard<br>Standard<br>Standard<br>Standard<br>Standard<br>Standard<br>Standard<br>Standard<br>Standard<br>Standard<br>Standard<br>Standard<br>Standard<br>Standard<br>Standard<br>Standard<br>Standard<br>Standard<br>Standard<br>Standard<br>Standard<br>Standard<br>Standard | FCAT_TEST<br>_YEAR         FCAT_TEST<br>_NONTH           2008         3           2010         3           2011         3           2004         3           2009         3           2010         3           2004         3           2005         3           2010         3           2010         3           2011         3           2007         3           2008         3           2010         3           2010         10           2011         4           2002         3           2010         10           2011         4           2002         3           2010         3           2010         3           2010         3           2010         3           2011         4 |              |

Review the report for accuracy of data.

- ▼ Click Next Page to view other pages

On the Printer box, select the printer, and if needed, change properties. When finished,

▼ Click OK to print

### Assessment Data

Users can review a student's scores for CELLA, Florida Alternative Assessment (FAA), FCAT Scores, FCAT Math Content, FCAT Reading Content, FCAT Science Content, FCAT Writing and Third Grade Good Cause assessment data results.

To view the **Assessment Data** for individual students, from the **Student Performance Indicators Home** page,

| Close                                      | Student Performance Indicators (SPI)                                                                                                    | Miami-Dade County Public Schools |
|--------------------------------------------|----------------------------------------------------------------------------------------------------|----------------------------------|
| 0                                          |                                                                                                    |                                  |
| Instructional Planning System (IPS) / Home |                                                                                                    | Friday, July 08, 2011            |
| 🚱 Help 🕨                                   |                                                                                                    |                                  |
|                                            |                                                                                                    |                                  |
|                                            | IMPORTANT NOTICE                                                                                                    |                                  |
|                                            | Be advised that by accessing some of the following information, you may be in<br>violation of Federal/State Privacy Laws. You may access this information only to<br>perform the duties and functions described in your job description. |                                  |
|                                            | Please be sure to store all downloads and reports in a secure place.                                                                                                    |                                  |
|                                            | Assessment Data                                                                                                    |                                  |
|                                            | Continue                                                                                                    |                                  |
|                                            |                                                                                                    |                                  |
|                                            |                                                                                                    |                                  |
|                                            |                                                                                                    |                                  |
|                                            |                                                                                                    |                                  |

▼ Click Assessment Data

The Assessment Data Start page will display.

|                                            | ASSESSMENT DATA     |                                                                                                    |
|--------------------------------------------|---------------------|----------------------------------------------------------------------------------------------------|
| nstructional Planning System (IPS) > Start |                     | 📝 Friday, July 08, 20                                                                                                    |
|                                            |                     | and the second second s |
| Return to Assessment                       |                     |                                                                                                    |
|                                            |                     |                                                                                                    |
|                                            | Select a test type. |                                                                                                    |
|                                            |                     |                                                                                                    |
|                                            | ID Correction       |                                                                                                    |
|                                            |                     |                                                                                                    |
|                                            | Display 🗸           |                                                                                                    |
|                                            | AICE                |                                                                                                    |
|                                            | AP                  |                                                                                                    |
|                                            | CELLA               |                                                                                                    |
|                                            | FAA                 |                                                                                                    |
|                                            | GRADE 3 GC          |                                                                                                    |
|                                            | FCAT MATH           |                                                                                                    |
|                                            | FCAT READING        |                                                                                                    |
|                                            | FCAT SCIENCE        |                                                                                                    |
|                                            | FCAT CODEC          |                                                                                                    |
|                                            | FCAT SCORES         |                                                                                                    |

- ▼ Click Display drop-down menu
- ▼ Select CELLA

The **Demographic** page will display.

**CELLA TEST** 

| Close             |                                       |                                                                                                    |
|-------------------|---------------------------------------|----------------------------------------------------------------------------------------------------|
| Testsuctional Di- | A                                     | SSESSMENT DATA                                                                                                    |
| Inscidetional Pla | anning system (1+3) / statent beinogi | Triday, July 00, 2011                                                                                                    |
| Return to As      | sessment                              |                                                                                                    |
|                   |                                       | DEMOGRAPHIC                                                                                                    |
| Enter St          | udent ID or Florida ID                | SELECT                                                                                                    |
|                   | Name Birthdate Gender                 | Status Current Schi Grade LEP Flag ESOL Level Primary ESE                                                                            |
| Search/I          | Download                              | Portfolio LEP Info                                                                                                    |
| 81                |                                       | Select Test CELLA                                                                                                    |
|                   |                                       |                                                                                                    |
|                   |                                       | CELLA                                                                                                    |
|                   | School Year:                          |                                                                                                    |
|                   | Grade:                                |                                                                                                    |
|                   | Listening/Speaking:                   |                                                                                                    |
|                   | Test Level:                           |                                                                                                    |
|                   | Scale Score:                          |                                                                                                    |
|                   | Proticiency Level:<br>Reading:        |                                                                                                    |
|                   | Test Level:                           |                                                                                                    |
|                   | Scale Score:                          | Cher                                                                                                    |
|                   | Proficiency Level:                    |                                                                                                    |
|                   | Writing:<br>Test Level                | Instructional Planning System (IPS) / Student Demographic                                                                            |
|                   | Scale Score:                          |                                                                                                    |
|                   | Proficiency Level:                    | Return to Are system                                                                                                    |
|                   | Composite:                            | DEMOGRAPHIC                                                                                                    |
|                   | Last Update:                          | Enter Student ID 0000001 or Florida ID SELECT                                                                                        |
|                   |                                       | Name Birthdate Gender Status Current Schl Grade LEP Flag ESOL Level Primary ESE<br>SAMPLE STUDENT 04/25/97 M ACTIVE SAMPLE SCHOOL 11 |
|                   | student ID                            | Search/Download Portfolio LEP Info                                                                                                   |
| • туре            | Student ID                            | Select Test CELLA                                                                                                    |
|                   | number                                |                                                                                                    |
|                   | Salaat                                | CELLA                                                                                                    |
| • Click           | Select                                | School Year: 0809                                                                                                    |
|                   |                                       | Test School: 5961                                                                                                    |
|                   |                                       | Listening/Speaking:                                                                                                    |
|                   |                                       | Test Level B                                                                                                    |
|                   |                                       | Scale Score: 0711                                                                                                    |
|                   |                                       | Proficiency Level HN<br>Reading:                                                                                                    |
|                   |                                       | Test Levet B                                                                                                    |
|                   |                                       | Scale Score: 0724                                                                                                    |
|                   |                                       | Proficiency Level HIN                                                                                                    |
|                   |                                       | Test Level B                                                                                                    |
|                   |                                       | Scale Score: 0726                                                                                                    |
|                   |                                       | Proficiency Level HIN                                                                                                    |
|                   |                                       | Composite:                                                                                                    |
|                   |                                       | Scale Score: 2101<br>Last Update: 08/14/2009                                                                                         |
|                   |                                       |                                                                                                    |

The student's demographics and CELLA assessment information will display. To view other assessment results, select the desired test from the **Select Test** drop-down menu.

### **LEP Information**

To view the student's LEP information,

|                                                                 | ASS          | ESSMENT DATA                          |                      |
|-----------------------------------------------------------------|--------------|---------------------------------------|----------------------|
| ctional Planning System (IPS) / Studer                          | it Demograpi | ic                                    | Friday, July 08, 201 |
| rn to Assessment                                                |              |                                       |                      |
|                                                                 | i i          | EMOCRAPHIC                            |                      |
| Entor Student TD 0000001 or Flor                                | u an l       | SELECT                                |                      |
| Name Birthdate                                                  | Gender Sta   | tus Current Schl Grade I EP Elag. ESO | L Level Primary FSF  |
| SAMPLE STUDENT 04/25/97                                         | M AC         | TWE SAMPLE SCHOOL 11                  | e corei Trindry coc  |
| Search/Download                                                 |              | Po                                    | rtfolio LEP Info     |
|                                                                 |              | Select Test CELLA                     | •]                   |
|                                                                 |              |                                       |                      |
|                                                                 |              | CELLA                                 |                      |
| School Year:                                                    | 0809         |                                       |                      |
| Test School:                                                    | 5961         |                                       |                      |
| Grade:                                                          | 03           |                                       |                      |
| Listening/Speaking:                                             |              |                                       |                      |
| Test Level:                                                     | В            |                                       |                      |
| Scale Score:                                                    | 0711         |                                       |                      |
| Proficiency Level:                                              | HIN          |                                       |                      |
| Reading:                                                        |              |                                       |                      |
| Test Level:                                                     | В            |                                       |                      |
| Scale Score:                                                    | 0724         |                                       |                      |
| Writing                                                         | TIN          |                                       |                      |
| Test Level                                                      | 8            |                                       |                      |
| - dat Level                                                     | 0726         |                                       |                      |
| Scale Score:                                                    | HIN          |                                       |                      |
| Proficiency Level:                                              |              |                                       |                      |
| Scale Score:<br>Proficiency Level:<br>Composite:                |              |                                       |                      |
| Scale Score:<br>Proficiency Level<br>Composite:<br>Scale Score: | 2161         |                                       |                      |

#### ▼ Click LEP Info button

The student's LEP Information page will display.

The student's demographic and ESOL information displays in the page.

| Close                                                                                                    | AS                                                | SESSMENT DATA                                             | Monday, July 11, 201                 |
|----------------------------------------------------------------------------------------------------|---------------------------------------------------|-----------------------------------------------------------|--------------------------------------|
| Poturn to Assessment                                                                                               |                                                   |                                                           |                                      |
| Return to Assessment                                                                                               |                                                   | LEP INFORMATION                                           | 1                                    |
|                                                                                                    |                                                   | DEMOGRAPHIC                                               |                                      |
| Student ID<br>Date of Birth<br>Place of Birth<br>M-DCPS Entry Date                                                 | 0000001<br>03/03/1997<br>LIMA, PERU<br>01/25/2010 | Name<br>Student Language<br>Parent Language               | SAMPLE STUDENT<br>SPANISH<br>SPANISH |
|                                                                                                    | Current                                           |                                                           | Previous                             |
| School Number<br>School Name<br>Grade<br>School Year<br>Entry/W/Drawal                                             | 0000<br>SAMPLE SCHOOL<br>11<br>1011<br>08/23/2010 |                                                           |                                      |
| Date                                                                                                    |                                                   | ESOL                                                      |                                      |
| Current ESOL Level<br>ESOL Num of Semesters                                                                        | 4<br>3                                            | Current ESOL Score<br>LEP Service Code                    | LY                                   |
|                                                                                                    |                                                   | Initial                                                   | Exit                                 |
| Initial / Exit Date<br>Assessment Date<br>Assessment Instrument<br>ESOL Level<br>ESOL Score                        |                                                   | 01/25/2010<br>01/25/2010<br>AURAL/ORAL (old)<br>1<br>0004 | UNKNOWN/UNKNOWN                      |
| ESOL Score<br>ESOL Basis<br>MAT-7 Test Grade<br>MAT-7 Language Score<br>MAT-7 Reading Score<br>MAT-7 Reading Score | tile                                              | Aural/Oral                                                | UNKNOWN                              |

To return to the Assessment Data Start page,

#### ▼ Click Return to Assessment

To close the application,

#### ▼ Click Close

### Whom To Contact For Assistance

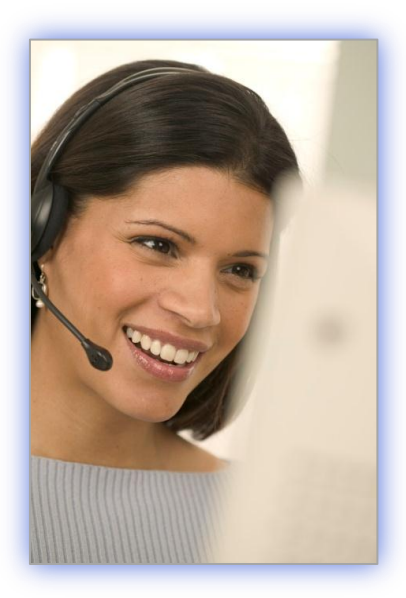

For technical assistance with the Student Performance Indicators System, please submit a *Self Service* incident at: <u>http://selfservice.dadeschools.net</u>.

**For test score interpretation**, contact Assessment and Data Analysis at (305) 995-7512.

**For information on the FCAT**, visit Assessment, Research, and Data Analysis Web page and select the link for FCAT Results: <u>http://oada.dadeschools.net/FCAT/FCAT.asp</u>.